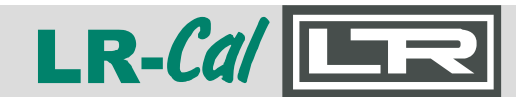

MANUAL

Rel. 20220223

# Bedienungsanleitung Operating Manual

Druck-Controller Pressure Controller

# LR-Cal LCC 100

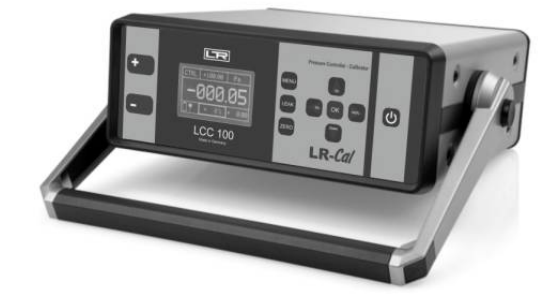

DEUTSCH Seite 2 ff. ENGLISH page 25 ff.

### Druck-Controller LCC 100 Pressure Controller LCC 100

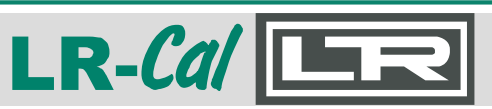

| Ъ. | Inhalt                                                    | Seite |
|----|-----------------------------------------------------------|-------|
| X  | 1. Allgemeines                                            | 3     |
| ř  | 1.1 Allgemeine Sicherheitshinweise                        | 4     |
|    | 1.2 Sicherheitshinweis bezüglich des LR-Cal LCC 100 Akkus | 5     |
| ш  | 1.3 Allgemeine Produktinformation                         | 6     |
|    | 1.4 Elektrische Anschlüsse am LR-Cal LCC 100              | 6     |
|    | 2. Laden des integrierten Akkus                           | 7     |
|    | 3. Bedienung                                              | 8     |
|    | 3.1 Betriebsmodi                                          | 8     |
|    | 3.2 Erläuterung der Tasten des LR-Cal LCC 100             | 9     |
|    | 3.3 Allgemeine Einstellungen                              | 10    |
|    | 3.4 Bedienung der Betriebsmodi                            | 11    |
|    | 3.4.1 Betriebsmodus CTRL (control)                        | 11    |
|    | 3.4.2 Betriebsmodus MESS (measure)                        | 13    |
|    | 3.4.3 Betriebsmodus AUTO (automatic)                      | 14    |
|    | 3.4.4 LEAK (leakage)                                      | 16    |
|    | 4. Schnittstellen                                         | 17    |
|    | 4.1 Schnittstellenbefehle                                 | 18    |
|    | 5. Maßnahmen bei Störungen                                | 21    |
|    | 5.1 Fehlerbeschreibungen und Maßnahmen                    | 21    |
|    | 6. Rekalibrierung und Wartung                             | 22    |
|    | 7. Transport des Gerätes                                  | 22    |
|    | 8. Lagerung des Gerätes                                   | 23    |
|    | 9. Außerbetriebnahme                                      | 23    |
|    | 10. Technische Daten                                      | 24    |
|    | 11. Verfügbares Zubehör                                   | 24    |

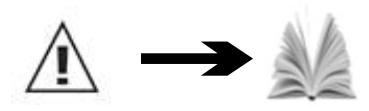

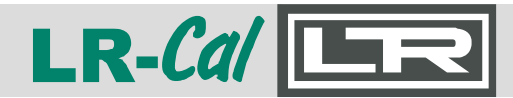

MANUAL

# 1. Allgemeines

In den folgenden Kapiteln erhalten Sie nähere Informationen zum Druckcontroller und -Kalibrator LR-Cal LCC 100 und seinen ordnungsgemäßen Einsatz. Sollten Sie weitere Informationen wünschen, oder treten besondere Probleme auf, die in der Bedienungs-Anleitung nicht ausführlich behandelt werden, erhalten Sie Auskunft bei DRUCK & TEMPERATUR Leitenberger GmbH, www.druck-temperatur.de

Bei der Werkskalibrierung der Instrumente wurde sich an entsprechende internationalen Normen orientiert.

Die Gewährleistung für den Druck-Controller und -Kalibrator LR-Cal LCC 100 beträgt 24 Monate nach den Lieferbedingungen der DRUCK & TEMPERATUR Leitenberger GmbH. Sämtliche Gewährleistungsansprüche verfallen bei unsachgemäßer Handhabung bzw. bei Nichtbeachtung der Bedienungs-Anleitung oder bei dem Versuch das Gerät zu öffnen. Außerdem weisen wir darauf hin, dass der Inhalt dieser Bedienungs-Anleitung nicht Teil einer früheren oder bestehenden Vereinbarung, Zusage oder Rechtsverhältnisses ist oder diese abändern soll. Sämtliche Verpflichtungen der DRUCK & TEMPERATUR Leitenberger GmbH ergeben sich aus dem jeweiligen Kaufvertrag und den Liefer- und Zahlungsbedingungen der DRUCK & TEMPERATUR Leitenberger GmbH.

Firmen- oder Produktnamen, die in dieser Bedienungs-Anleitung erwähnt werden, sind eingetragene Warenzeichen dieser Hersteller.

Zumutbare Änderungen aufgrund technischer Veränderungen behalten wir uns vor. Eine Vervielfältigung dieser Bedienungs-Anleitung oder Teilen davon ist untersagt.

© 2010 Copyright DRUCK & TEMPERATUR Leitenberger GmbH /

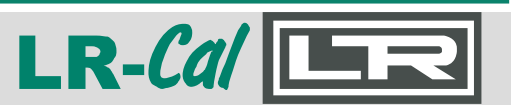

# **1.1 Allgemeine Sicherheitshinweise**

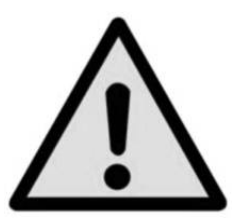

Dieses Gerät ist gemäß den Sicherheitsbestimmungen für elektronische Messgeräte gebaut und geprüft. Die Funktion und Betriebssicherheit des Gerätes kann nur gewährleistet werden, wenn die nationalen Sicherheits- und Unfallverhütungsvorschriften sowie die Sicherheitshinweise der Bedienungs-Anleitung beachtet werden.

- 1. Das Gerät darf nur von dafür ausgebildeten und befugten Personen bedient werden, die die Bedienungs-Anleitung kennen und danach arbeiten können!
- 2. Die einwandfreie Funktion und Betriebssicherheit des Gerätes kann nur unter den klimatischen Verhältnissen, die im Kapitel "Technische Daten" spezifiziert sind, eingehalten werden.
- 3. Der LR-Cal LCC 100 ist stets mit der, für ein elektronisches Präzisionsgerät, erforderlichen Sorgfalt zu behandeln (vor Nässe, Stößen, starken Magnetfeldern, statische Elektrizität und extremen Temperaturen schützen, keine Gegenstände in das Gerät bzw. Öffnungen einführen). Das Gerät muss pfleglich behandelt werden (nicht werfen, aufschlagen, usw.). Stecker und Buchsen sind vor Verschmutzung zu schützen.
- 4. Wird das Gerät von einer kalten in eine warme Umgebung transportiert, so kann durch Kondensatbildung eine Störung der Gerätefunktion eintreten. In diesem Fall muss die Angleichung der Gerätetemperatur an die Raumtemperatur vor einer erneuten Inbetriebnahme abgewartet werden.
- 5. Konzipieren Sie die Beschaltung beim Anschluss an andere Geräte besonders sorgfältig. Unter Umständen können interne Verbindungen in Fremdgeräten (z.B. Verbindung GND mit Erde) zu nicht erlaubten Spannungspotentialen führen, die das Gerät selbst oder ein angeschlossenes Gerät in seiner Funktion beeinträchtigen oder sogar zerstören können.
- 6. Der Netzstecker des Lade-/Netzgerätes zum Laden des LR-Cal LCC 100-Akkus muss immer zugänglich in einer Netzsteckdose stecken, das heißt, man muss ihn jederzeit ohne Schwierigkeiten aus der Netzsteckdose ziehen können, jedoch ist aus Sicherheitsgründen möglichst ohne angeschlossenem Netzteil zu arbeiten.

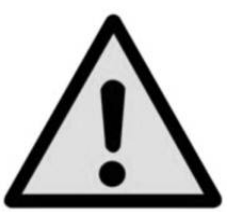

Bei Betrieb mit einem defekten Netzgerät (z.B. Kurzschluss von Netzspannung zur Ausgangsspannung) können am Gerät Iebensgefährliche Spannungen auftreten!

- 7. Das Messsignal der Referenz bzw. des Prüflings kann durch massive elektromagnetische Einstrahlung beeinflusst werden bzw. die Anzeige des Signals ganz ausbleiben.
- 8. Die Displayfrontscheibe des Gerätes besteht aus Glas (das splittern kann). Ist ein Zerbrechen der Scheibe während der Benutzung nicht vollständig auszuschließen, müssen alle Personen in der nähren Umgebung des Gerätes, vor und während der Benutzung eine Schutzbrille tragen.
- 9. Prüf- und Kalibrieraufbauten sind immer im drucklosen Zustand (Atmosphäre) aufzubauen und zu demontieren.

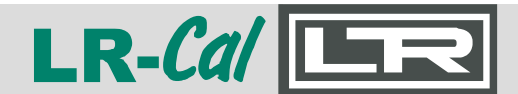

- 10. Der im LR-Cal LCC 100 eingebaute Referenzdrucksensor ist ausschließlich für saubere, nichtaggressive, nichtkorrosive und trockene Gase geeignet.
- 11. Wenn anzunehmen ist, dass das Gerät nicht mehr gefahrlos betrieben werden kann, so ist es außer Betrieb zu setzen und vor einer Wiederinbetriebnahme durch Kennzeichnung zu sichern.
- 12. Der zulässige maximale Druck darf nicht überschritten werden. Die Ausführungen LCC-100-1, LCC-100-10 und LCC-100-100 verfügen über eine 5-fache Überlastsicherheit, die Ausführung LCC-100-1000 über eine 2-fache Überlastsicherheit. Der LR-Ca/LCC 100 ist in der Lage, die Solldruckvorgabe um ±10% zu über- bzw. unterschreiten.

Die Sicherheit des Benutzers kann durch das Gerät beeinträchtigt sein, wenn es zum Beispiel:

- Sichtbare Schäden aufweist.
- Nicht mehr wie vorgeschrieben arbeitet.
- Längere Zeit unter ungeeigneten Bedingungen gelagert wurde.

In Zweifelsfällen das Gerät grundsätzlich an den Hersteller zur Reparatur bzw. Wartung einschicken.

- 12. Es dürfen am Gerät keine Veränderungen oder Reparaturen vom Kunden vorgenommen werden. Zur Wartung oder Reparatur muss das Gerät zum Hersteller eingesandt werden.
- 13. Ein anderer Betrieb als der in der folgenden Anleitung beschriebene oder außerhalb der Spezifikation ist bestimmungswidrig und muss deshalb ausgeschlossen werden.

### 1.2 Sicherheitshinweise bezüglich des LR-Cal LCC 100-Akkus

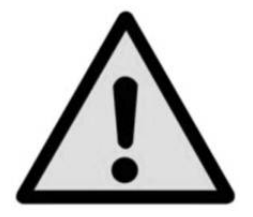

Die Elektrolyte des LR-*Cal* LCC 100-Akkus sind brennbar. Bei sichtbarer Leckage ist das Gerät von Zündquellen fernzuhalten und in absorbierende Tücher zu wickeln.

Bei Kontakt mit Akku-Elektrolyt ist das Elektrolyt mit viel sauberem Wasser zu entfernen.

- Bei Augen ohne zu reiben.
- Bei der Haut sollte außerdem Seife verwendet werden.

Es ist sofort ärztliche Hilfe aufzusuchen!

Im Falle eines Brandes sind die entstehenden Verbrennungsgase reizend und giftig.

Es sind die für diesen Fall notwendigen Maßnahmen einzuleiten und es ist sofort ärztliche Hilfe aufzusuchen.

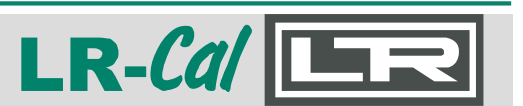

### **1.3 Allgemeine Produktinformationen**

Einsatz

Der Druck-Controller und -Kalibrator LR-*Cal* LCC 100 kann portabel oder stationär betrieben werden zur Erzeugung von Kalibrierdrücken und für Vergleichskalibrierungen.

• Druckbereiche

Der LR-*Cal* LCC 100 ist in verschiedenen Druckbereichen (positiver und negativer Überdruck) lieferbar. Vergewissern Sie sich, dass Ihr Gerät über den korrekten Druckbereich für Ihre Anwendung verfügt.

Geräte-Merkmale

Das Gerät verfügt über vier Arbeitsmodi:

- CTRL (control): zur Kalibrierung von Sensoren und anderen Prüflingen
- MESS (measure): zur Messung von Relativ- und Differenzdruck
- AUTO (automatic): im Gerät hinterlegte Druckprofile werden abgefahren
- MENU: spezifische Anpassung an die jeweilige Applikation.

### 1.4 Elektrische Anschlüsse am LR-Cal LCC 100

Auf der Geräterückseite befinden sich alle elektrischen Anschlüsse.

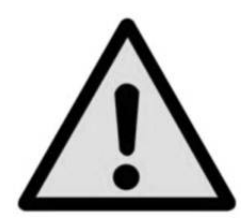

An alle elektrischen Anschlussbuchsen dürfen nur Original LR-Cal Komponenten angeschlossen werden: an der Netz-/Ladebuchse nur das LCC 100 Ladegerät.

An die USB-Schnittstelle können Sie ein handelsübliches USB-Kabel anschließen, an die RS232-Schnittstelle können Sie ein handelsübliches D-Sub 9-pin RS232-Kabel anschließen.

Alle elektrischen Verbindungen sind im ausgeschalteten Zustand des LR-Cal LCC 100 herzustellen bzw. zu trennen und außerdem ist sicher zu stellen, dass die am Netzgerät angegebene Betriebsspannung mit der örtlichen Netzspannung übereinstimmt.

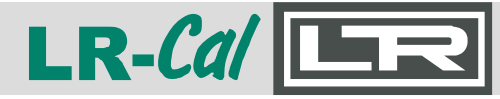

# MANUAL

# 2. Laden des integrierten Akkus

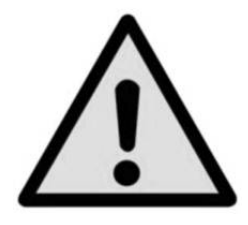

Der integrierte Akku darf nur außerhalb des explosionsgefährdeten Bereiches geladen werden. Das bedeutet, ein Anschluss des Akkuladegerätes im explosionsgefährdeten Bereich ist strengstens untersagt.

Der Netzstecker des Lade-/Netzgerätes zum Laden des LCC 100-Akkus muss immer zugänglich in einer Netzsteckdose stecken, d.h., man muss ihn jederzeit ohne Schwierigkeiten aus der Netzsteckdose ziehen können, jedoch ist aus Sicherheitsgründen möglichst ohne angeschlossenem Netzteil zu arbeiten.

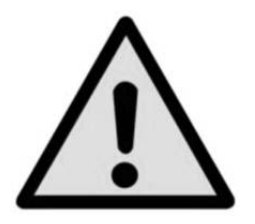

Bei Betrieb mit einem defekten Netzgerät (z.B. Kurzschluss von Netzspannung zur Ausgangsspannung) können am Gerät lebensgefährliche Spannungen auftreten!

Das Gerät wird mit einem Akkuladezustand von 25% bis 50% ausgeliefert und sollte vor dem Arbeitseinsatz zuerst einmal vollständig geladen werden.

Der Akkukapazitätsstatus (Ladezustand) wird unten links im Display über ein Batteriesymbol angezeigt.

Die Temperatur während des Ladens muss unter 45°C und über 10°C liegen.

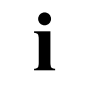

Ist das Netzladegerät am LR-Ca/ LCC 100 angeschlossen, so wird der Akku auch im ausgeschalteten Zustand des LR-Ca/ LCC 100 geladen.

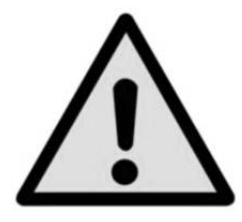

Die Akkuladekapazität sollte während der Lagerung oder der Versendung per Schiff zwischen 30% und 50% liegen.

- · Verwenden Sie nur das Original-Ladegerät.
- Wenn Sie ein Ladegerät nicht mehr verwenden, ziehen Sie seinen Netzstecker aus der Steckdose. Lassen Sie den Akku nicht länger als einen Tag am Lagegerät angeschlossen, da eine zu starke Aufladung seine Lebensdauer verkürzen kann.

DRUCK & TEMPERATUR Leitenberger GmbH • Bahnhofstr. 33 • D-72138 Kirchentellinsfurt • GERMANY Tel. +49 (0) 7121-90920-0 • Fax +49 (0) 7121-90920-99 • DT-Info@Leitenberger.de • www.druck-temperatur.de

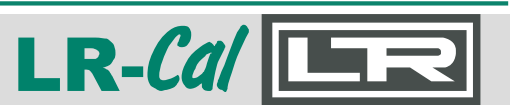

- Sollte der Akku nach 24 Stunden nicht vollständig geladen sein, sollte der Hersteller kontaktiert werden. Bei Nichtgebrauch entlädt sich ein voll aufgeladener Akku mit der Zeit.
- Extreme Temperaturen haben einen nachteiligen Einfluss auf das Laden Ihres Akkus. Deshalb kann zunächst ein Abkühlen oder Aufwärmen des Akkus erforderlich sein.
- Wenn der Akku beinahe vollständig entladen ist, erkennen Sie dies am entsprechenden Symbol unten links im Display des LR-Cal LCC 100. Bei 0% Akkukapazität schaltet sich das Gerät automatisch ab und muss mit dem Ladegerät wieder geladen werden.
- Benutzen Sie kein schadhaftes oder abgenutztes Ladegerät.
- Bewahren Sie das Gerät möglichst zwischen 15°C und 35°C auf. Ein Gerät mit einem kalten oder warmen Akku funktioniert unter Umständen nur eingeschränkt.
- Lithium-Ionen-Akkus funktionieren insbesondere unter 0°C nur eingeschränkt.

# 3. Bedienung

Im nachfolgenden Abschnitt wird die Bedienung des LR-Cal LCC 100 erläutert.

### 3.1 Betriebsmodi

Der Druck-Controller und -Kalibrator LR-Cal LCC 100 verfügt insgesamt über vier verschiedene Betriebsmodi:

| Betriebsmodus    | Anwendung                                            | Funktion                                                                                                    |
|------------------|------------------------------------------------------|----------------------------------------------------------------------------------------------------|
| CTRL (control)   | Kalibrierung von Sensoren und<br>anderen Prüflingen. | Druck wird aufgebaut und gehalten. Vorgabe kann prozentual oder absolut erfolgen.                                     |
| MESS (measure)   | Messung von Relativ- und<br>Differenzdruck.          | Das Gerät wertet die am Gerät<br>angeschlossenen Drücke aus.                                                          |
| AUTO (automatic) | Im Gerät hinterlegte Druckprofile werden abgefahren. | Integrierte Pumpe des LR- <i>Cal</i> LCC 100 baut<br>anhand der hinterlegten Druckprofile<br>verschiedene Drücke auf. |
| MENU             | Spezifische Anpassung an die jeweilige Applikation.  | Setup-Funktion für die verschiedenen<br>Betriebsmodi.                                                                 |

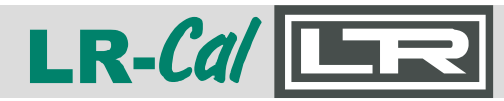

# MANUAL

### 3.2 Erläuterung der Tasten des LR-Cal LCC 100

### Frontpanel des LR-Cal LCC 100:

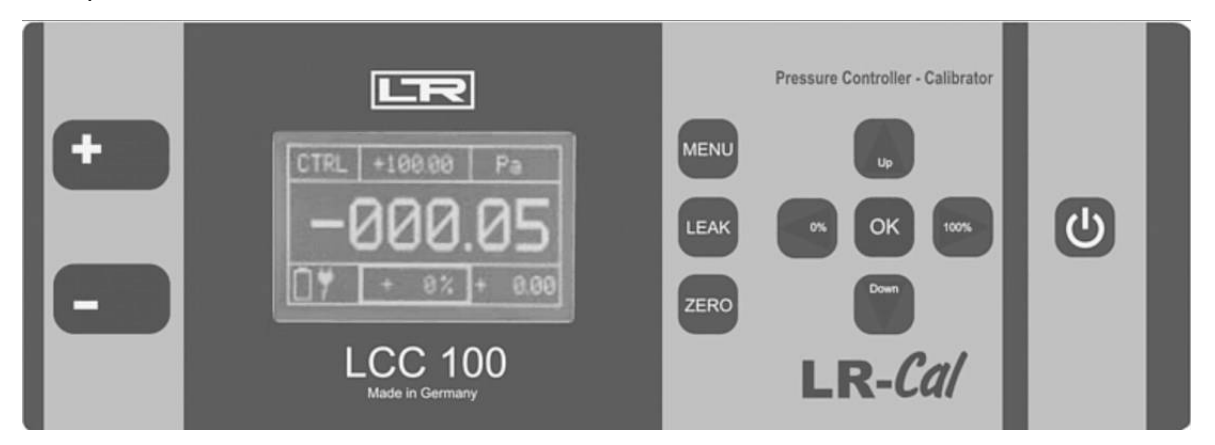

|        | Taste   | Erläuterung                                                                                                    |
|--------|---------|----------------------------------------------------------------------------------------------------|
| С<br>С | EIN/AUS | Taste zum Ein- und Ausschalten des LR-Cal LCC 100.                                                                                                    |
| MENU   | MENU    | Über diese Taste gelangen Sie in das Setup-Menü und können dort die<br>Einstellungen für den jeweiligen Betriebsmodus vornehmen.<br>Beim Verwenden des CTRL-Modus befindet sich das Gerät nach Verlassen<br>des Setup-Menüs im VENT-Modus (Entlüftung). |
| LEAK   | LEAK    | Mit der LEAK-Taste kann ein am Kalibrator angeschlossenes Gerät (Prüfling)<br>auf seine Dichtheit überprüft werden.                                                                                                    |
| ZERO   | ZERO    | Taste zur manuellen Nullierung des integrierten Referenzsensors.                                                                                                    |
| Up     | UP      | Im CTRL-Modus zur Einstellung des Absolut- und Prozentwertes.<br>Im MENU-Modus zum Wechseln in die verschiedenen Untermenüs.                                                                                                    |
| Down   | DOWN    | Im CTRL-Modus zur Einstellung des Absolut- und Prozentwertes.<br>Im MENU-Modus zum Wechseln in die verschiedenen Untermenüs.                                                                                                    |
| ОК     | ОК      | Im CTRL-Modus zum Wechsel zwischen Absolut- und Prozentwert.<br>Im MENU-Modus zur Bestätigung der jeweiligen Einstellung.<br>Im AUTO-Modus zum Starten des Ablaufs.                                                                                     |
| 0%     | 100%    | Im CTRL-Modus zur Änderung der Werte 0100%.<br>Im Untermenü zur Einstellung der Dezimalstellen.                                                                                                    |

Unten links im Display werden Sie stets über den Akkustand bzw. die Versorgung informiert.

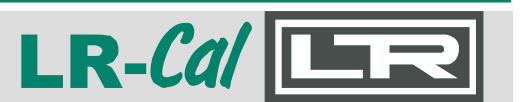

### 3.3 Allgemeine Einstellungen

Drücken Sie auf die Taste MENU und dann auf die Tasten UP / DOWN, bis Sie sich auf dem gewünschten Menüpunkt befinden. Mit der Taste OK gelangen Sie dann in die entsprechende Einstellung bzw. Untermenü. Folgende Punkte stehen im **Menü** zur Verfügung:

| BEREICH          | Einstellung des Druckbereichs (100% Wert)                  |  |  |
|------------------|------------------------------------------------------------|--|--|
| EINHEIT          | Auswahl der Druckeinheit                                   |  |  |
| SCHRITTE         | Einstellung der Schrittgröße in %                          |  |  |
| MODUS            | Auswahl des Betriebsmodus                                  |  |  |
| CTRL (control)   | Kalibrierung von Drucksensoren, Druckschaltern, Manometern |  |  |
| MESS (measure)   | Messung von Relativ- und Differenzdruck                    |  |  |
| AUTO (automatic) | Hinterlegen von Druckprofilen                              |  |  |
| SPRACHE          | Auswahl der Benutzersprache                                |  |  |
| EINSTELLUNGEN    | Aufruf des Untermenüs "Einstellungen"                      |  |  |

### Im Untermenü EINSTELLUNGEN stehen folgende Punkte zur Verfügung:

| NULLIEREN | An- oder ausschalten der automatischen Nullierung nach<br>Verlassen des Menüs,<br>Einstellung in welchen Abständen der integrierte Referenzsensor<br>automatisch nulliert werden soll            |
|-----------|----------------------------------------------------------------------------------------------------|
| RS232/USB | Auswahl der Schnittstelle                                                                                                    |
| ANZEIGE   | Einstellung der Helligkeit des Displays                                                                                                    |
| AUTO      | Einstellung des Druckbereichs, der Druckeinheit und der Schritte,<br>in die der Druckbereich unterteilt werden soll.<br>Den STEPS UP / STEPS DOWN können verschiedene Werte<br>zugewiesen werden |
| INFO      | Basisinformation über den LR-Cal LCC 100                                                                                                    |

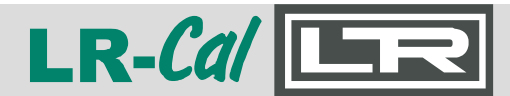

### 3.4 Bedienung der Betriebsmodi

### 3.4.1 Betriebsmodus CTRL (control)

Der CTRL-Modus wird für die Kalibrierung von Drucksensoren, Druckschaltern oder anderen Druckgeräten verwendet. Im CTRL-Modus ist die integrierte Pumpe des LR-Ca/ LCC 100 aktiv und regelt entsprechend den Solldruck. Der interne Referenzsensor liefert über die Anzeige den entsprechenden Wert.

| Druckanschluss: | Druckmessgeräte (Relativdruck) an mit "+" gekennzeichneten Schlauchanschluss.<br>Unterdruckmessgeräte (Vakuum) an mit "-" gekennzeichneten Schlauchanschluss.                                                                                                    |
|-----------------|----------------------------------------------------------------------------------------------------|
| Einstellung:    | <ul> <li>Taste "MENU" drücken.</li> <li>Menüpunkt MODUS mit "OK" bestätigen,</li> <li>"UP"/"DOWN"-Tasten drücken bis CTRL ausgewählt ist.</li> <li>Mit "OK" bestätigen.</li> </ul>                                                                                                    |
|                 | <ul> <li>Im Untermenü BEREICH die obere Grenze des Druckbereichs mit<br/>"UP"/"DOWN"- und "0%"/"100%"-Tasten festlegen.</li> <li>Mit "OK" bestätigen.</li> </ul>                                                                                                    |
|                 | <ul> <li>Im Untermenü EINHEIT die Druckeinheit mit "UP"/"DOWN" festlegen.</li> <li>Mit "OK" bestätigen.</li> </ul>                                                                                                    |
|                 | <ul> <li>Im Untermenü SCHRITTE die Schrittfolge in % mit "UP"/"DOWN"-<br/>und "0%"/"100%"-Tasten festlegen.</li> <li>Mit "OK" bestätigen.</li> </ul>                                                                                                    |
|                 | Durch Drücken der Taste "MENU" das Untermenü verlassen.                                                                                                    |
| Nutzung:        | Der LR-Cal LCC 100 befindet sich bei Verlassen des Menüs im VENT-Modus, d.h. der integrierte Referenzsensor ist entlüftet. In der oberen Displaymitte wird der Sollwert des Druckbereichs angezeigt. In der unteren Displaymitte kann der Prozentwert abgelesen werden.<br>Bei Verlassen des Menüs steht dieser Wert auf 0%. Mit der "OK"-Taste können Sie zwischen der Solldruckvorgabe und dem prozentualen Wert wechseln. |
|                 | <ul> <li>Den prozentualen Wert können Sie mit den "UP"/"DOWN"-Tasten<br/>(in den festgelegten Schrittgrößen) und mit den "0%"/"100%"-Tasten<br/>ändern.</li> </ul>                                                                                                    |
|                 | <ul> <li>Die Solldruckvorgabe kann nur mit den Tasten "UP"/"DOWN"<br/>verändert werden. Mit den Tasten "0%"/"100%" kann an die<br/>entsprechende Stelle der Solldruckvorgabe gesprungen werden.</li> </ul>                                                                                                    |

Sobald das Display des LR-Cal LCC 100 einen stabilen Wert anzeigt, können die Daten für die Kalibrierung verwendet, und notiert werden.

**Beispiel Solldruckvorgabe:** Mit Betätigen der OK-Taste springen Sie im Display zwischen Solldruckvorgabe und der prozentualen Vorgabe hin- und her. Betätigen Sie die OK-Taste, bis der Wert (Displaymitte oben) fett umrandet ist. Mit den Tasten "0%"/"100%" können Sie an die entsprechende Stelle springen. Mit den Tasten UP/DOWN legen Sie den gewünschten Wert fest. Mit Betätigen der OK-Taste können Sie die Solldruckvorgabe verlassen. Die fette Umrandung springt wieder auf die prozentuale Vorgabe (Displaymitte unten).

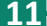

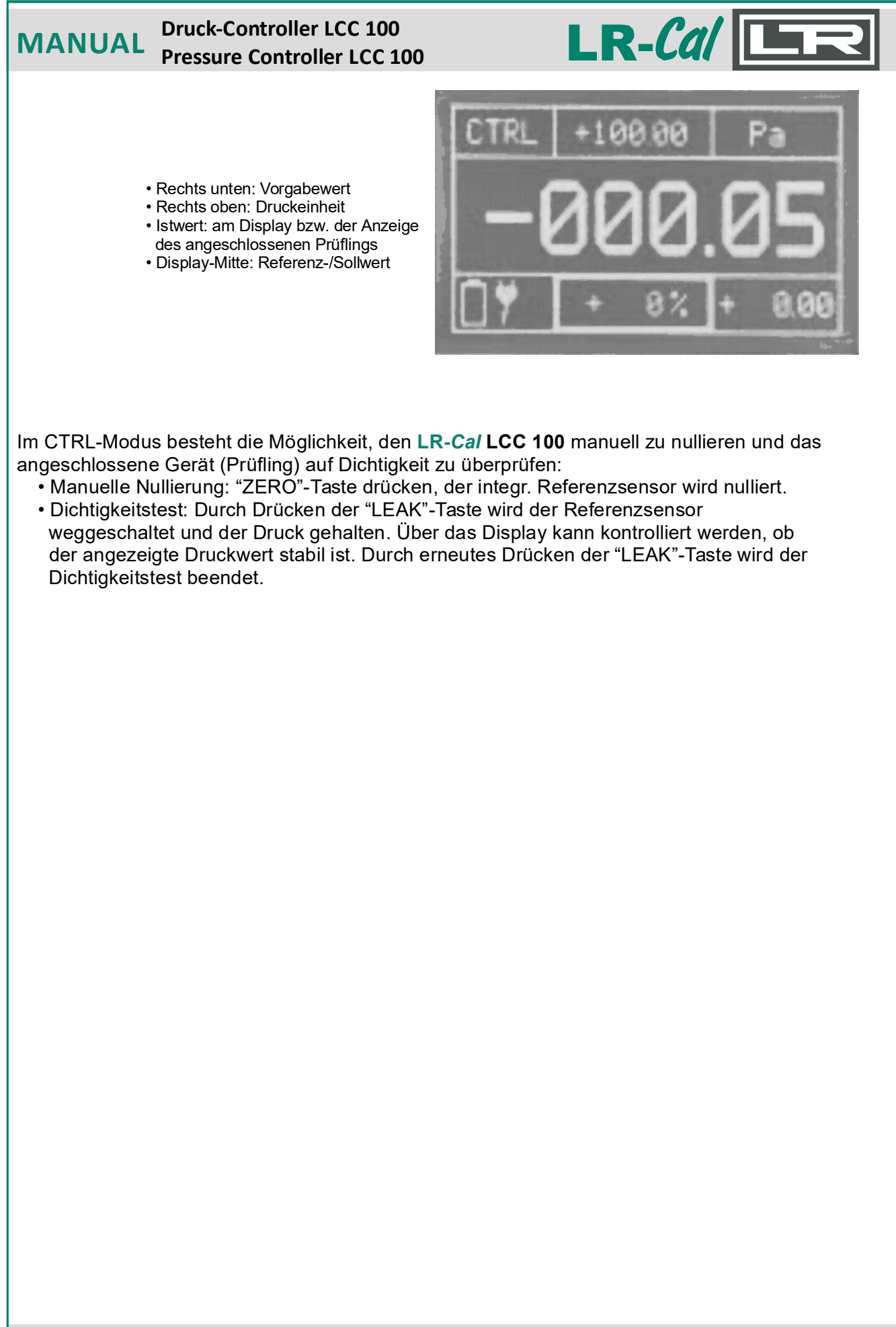

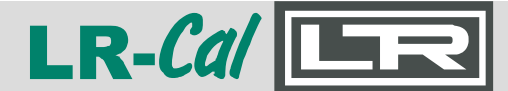

### 3.4.2 Betriebsmodus MESS (measure)

Der MESS-Modus wird verwendet, um einen Relativdruck oder Differenzdruck zu messen. Die integrierte Pumpe des LR-*Cal* LCC 100 ist in diesem Betriebsmodus nicht aktiv. Der Druck wird direkt vom integrierten Referenzdrucksensor erfasst.

| Druckanschluss: | Druckmessgeräte (Relativdruck) an mit "+" gekennzeichneten Schlauchanschluss.<br>Unterdruckmessgeräte (Vakuum) an mit "-" gekennzeichneten Schlauchanschluss.<br>Bei Differenzdruckmessungen muss der höhere Druck an "+" angeschlossen werden<br>und der niedrigere Druck an "-". |
|-----------------|----------------------------------------------------------------------------------------------------|
| Einstellung:    | <ul> <li>Taste "MENU" drücken.</li> <li>Menüpunkt MODUS mit "OK" bestätigen,</li> <li>"UP"/"DOWN"-Tasten drücken bis MESS ausgewählt ist.</li> <li>Mit "OK" bestätigen.</li> </ul>                                                                                                 |
|                 | <ul> <li>Im MESS-Modus sind die Untermen</li></ul>                                                                                                    |
|                 | <ul> <li>Im Untermenü EINHEIT die Druckeinheit mit "UP"/"DOWN" festlegen.</li> <li>Mit "OK" bestätigen.</li> </ul>                                                                                                    |
|                 | <ul><li>Gehen Sie mit "UP"/"DOWN" zum Untermenü "EINSTELLUNGEN</li><li>Mit "OK" bestätigen</li></ul>                                                                                                    |
|                 | Gehen Sie zum Menüpunkt "NULLIEREN".<br>Mit "OK" bestätigen.                                                                                                    |
|                 | Unter dem Punkt AUTO-NULL können Sie die automatische Nullierung für den MESS-Modus de- oder aktivieren.                                                                                                    |
|                 | Durch Drücken der Taste "MENU" das Untermenü verlassen.                                                                                                    |
| Nutzung:        | Nach Verlassen des Menüs wird der interne Referenzsensor nulliert. Das Gerät<br>beginnt mit der Messung des anstehenden Drucks.                                                                                                    |
|                 | MESS +10.000 mbar<br>+00.000<br>07                                                                                                    |
|                 | <ul> <li>Rechts oben: Druckeinheit</li> <li>Mitte oben: Maximaldruck</li> <li>Links oben: Betriebsmodus</li> <li>Display-Mitte: anliegender Druck</li> </ul>                                                                                                    |
|                 | Mit der "ZERO"-Taste kann das Gerät im MESS-Modus jederzeit nulliert werden.                                                                                                    |

#### HINWEIS:

Überschreitet der angeschlossene Druck die zulässige Höchstlast (125%), wird der integrierte Referenzsensor durch Magnetventile abgeriegelt. Im Display erscheint "ERROR". Mit der "OK"-Taste können Sie nach Verringerung des Drucks unter den maximal zulässigen Druck wieder entriegeln und freigeben.

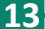

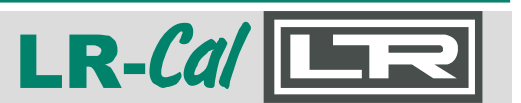

### 3.4.3 Betriebsmodus AUTO (automatic)

Im AUTO-Modus kann ein Druckprofil ("Kalibrierprozedur") hinterlegt werden. Dies ist vor allem dann nützlich, wenn mehrere Prüflinge mit gleichen Werten kalibriert werden sollen. Dieser Modus ermöglicht es zusätzlich, ein festgelegtes Profil mehrfach hintereinander abzufahren.

| Druckanschluss: | Druckmessgeräte (Relativdruck) an mit "+" gekennzeichneten Schlauchanschluss.<br>Unterdruckmessgeräte (Vakuum) an mit "-" gekennzeichneten Schlauchanschluss.                                                                                                    |
|-----------------|----------------------------------------------------------------------------------------------------|
| Einstellung:    | <ul> <li>Taste "MENU" drücken.</li> <li>Menüpunkt MODUS mit "OK" bestätigen,</li> <li>"UP"/"DOWN"-Tasten drücken bis AUTO ausgewählt ist.</li> <li>Mit "OK" bestätigen.</li> </ul>                                                                                                    |
|                 | <ul> <li>Im AUTO-Modus sind die Untermenüpunkte BEREICH, EINHEIT und SCHRITTE<br/>nicht von Bedeutung.</li> </ul>                                                                                                    |
|                 | <ul> <li>Gehen Sie im Untermenü mit den "UP"/"DOWN"-Tasten auf den Punkt<br/>AUTO-MODUS.</li> <li>Mit "OK" bestätigen.<br/>BEREICH: Druckbereich der abgefahren wird<br/>EINHEIT: Druckeinheit<br/>STEPS: Schritte die beim Aufbauen und Abbauen des Drucks<br/>abgefahren werden</li> </ul>                                                                                                    |
|                 | <ul> <li>Im Untermenüpunkt KONFIGURATION können Sie weitere Einstellungen für<br/>den AUTO-Modus festlegen.</li> <li>Zyklen: Hier legen Sie die Anzahl der Zyklen fest, die im<br/>AUTO-Modus abgefahren werden.</li> <li>T Start: Wartezeit zum Entlüften des Referenzsensors<br/>Stop: Wartezeit nach Erreichen des maximal festgelegten Drucks.</li> <li>T Pause: Wartezeit zwischen zwei Zyklen<br/>AUTO-ZERO Automatische Nullierung nach Abfahren jedes Zyklus'.</li> </ul> |
|                 | Durch Drücken der Taste "MENU" das Untermenü verlassen.                                                                                                    |
| Nutzung:        | Nach Verlassen des Menüs befindet sich der LR-Ca/LCC 100 im Wartestatus.<br>Im Display sind alle Informationen über den AUTO-Modus dargestellt.                                                                                                    |
|                 | <ul> <li>Rechts oben: Druckeinheit</li> <li>Mitte: Phase 1, es wird entlüftet (Druck = 0)</li> <li>Mitte links: erster von 10 Zyklen</li> <li>Unten Mitte: prozentuale Anzeige des aktuellen Solldrucks</li> <li>Oben Mitte: Solldruck</li> </ul>                                                                                                    |
|                 |                                                                                                    |
|                 |                                                                                                    |

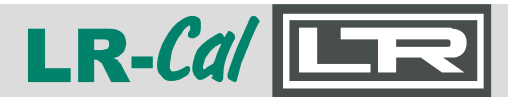

Folgende Abbildung zeigt das Ablaufschema für den AUTO-Modus:

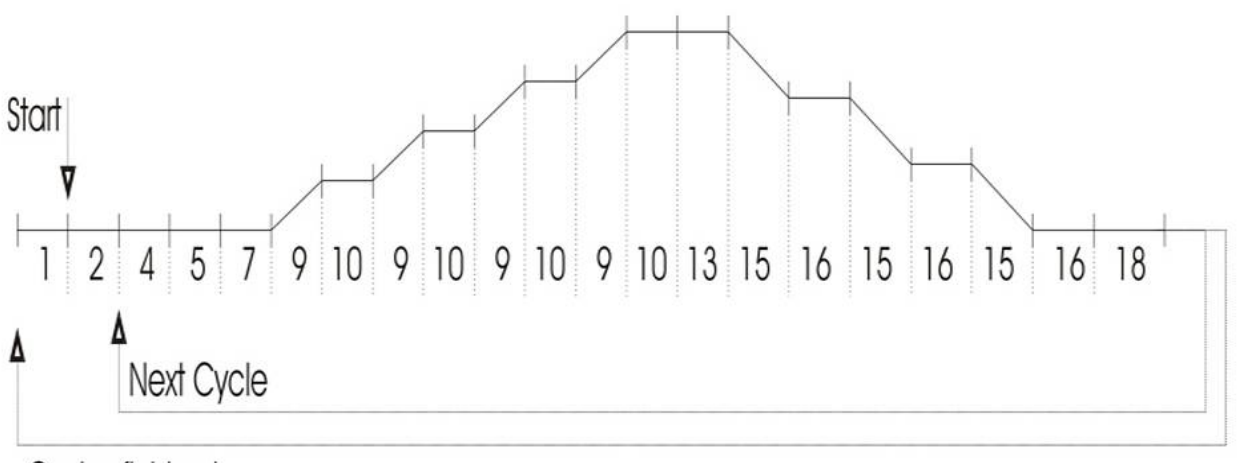

Cycles finished

Anhand nachfolgender Tabelle können Sie erkennen, welche Zyklen durchlaufen werden, und die jeweilige Bedeutung:

| Phase | Bedeutung                                           |
|-------|-----------------------------------------------------|
| 1     | Warten auf den Startbefehl (Drücken der "OK"-Taste) |
| 2     | Wartezeit, die konfiguriert wurde                   |
| 4     | Dauer der Nullierung des Systems                    |
| 7     | Haltezeit am Nullpunkt                              |
| 9     | Zeit zum Einregeln bis zum nächsten Step            |
| 10    | Haltezeit                                           |
| 13    | Wartezeit am maximalen Solldruck                    |
| 15    | Zeit zum Einregeln bis zum nächsten Step            |
| 16    | Wartezeit am Nullpunkt                              |
| 18    | Pausenzeit, die konfiguriert wurde                  |

Zwischen den Phasen 10 und 16 können die Daten des Kalibrators - wenn ein stabiler Wert angezeigt wird - für die Kalibrierung ausgewertet und notiert werden. Den AUTO-Modus können Sie mit der Taste "MENU" verlassen. Im Display wird dann oben links VENT angezeigt.

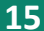

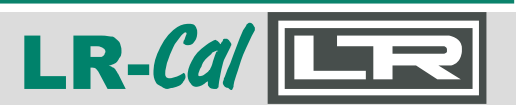

### 3.4.4 LEAK (leakage)

Im CTRL-Modus können angeschlossene Prüflinge über die "LEAK"-Taste auf ihre Dichtheit überprüft werden.

| Druckanschluss: | Druckmessgeräte (Relativdruck) an mit "+" gekennzeichneten Schlauchanschluss.<br>Unterdruckmessgeräte (Vakuum) an mit "-" gekennzeichneten Schlauchanschluss.                                                                                          |
|-----------------|----------------------------------------------------------------------------------------------------|
| Einstellung:    | Um einen Prüfling auf seine Dichtheit zu überprüfen, muss sich das Gerät im CTRL-<br>Modus befinden.                                                                                                    |
|                 | <ul> <li>Geben Sie den gewünschten Druck über die "UP"/"DOWN"- oder die<br/>"0%"/"100%"-Tasten ein.</li> </ul>                                                                                                    |
|                 | <ul> <li>Sobald der Druck erreicht ist und der Wert stabil steht, drücken Sie die<br/>"LEAK"-Taste. Die interne Pumpe wird weggeschaltet und der anliegende<br/>Druck wird gehalten.</li> </ul>                                                        |
| Nutzung:        | LEAK +10.000 hPa<br>+10.099<br>89s + 1.0% + 0.099                                                                                                    |
|                 | <ul> <li>Oben links: Aktueller Betriebsmodus</li> <li>Oben Mitte: Solldruckvorgabe</li> <li>Oben rechts: Druckeinheit</li> <li>Unten Mitte: Prozentuale Abweichung vom Sollwert</li> <li>Unten rechts: tatsächliche Abweichung vom Sollwert</li> </ul> |

• Unten links: abgelaufene Zeit seit Bestätigung der LEAK-Funktion

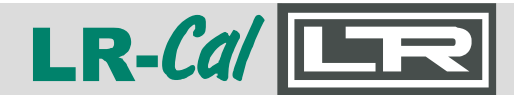

# 4. Schnittstellen

Sie haben die Möglichkeit den LR-*Cal* LCC 100 mittels seiner Schnittstellen (USB oder RS232) über einen PC zu steuern und zu überwachen. Im CTRL-, MESS- und AUTO-Betriebsmodus kann eine zyklische Ausgabe des aktuellen Gerätestatus ein- und ausgeschaltet werden. Ausgabeintervall ist dabei 1 Sekunde.

### • USB

Über die USB-Schnittstelle wird dem PC ein virtueller COM-Port bereitgestellt. Die Ansteuerung des Gerätes unterscheidet sich somit nicht von der Ansteuerung über RS232.

#### • RS232

Drücken Sie die "MENU"-Taste und dann die "UP"/"DOWN"-Tasten solange, bis Sie den Untermenüpunkt EINSTELLUNGEN ausgewählt haben, bestätigen Sie dann mit der "OK"-Taste. Gehen Sie im Untermenü mit den Tasten "UP"/"DOWN" auf den Menüpunkt RS232/USB und bestätigen Sie mit "OK". Folgende Einstellungen können vorgenommen werden:

| AKTIV      | Auswahl:                            | USB<br>RS232<br>  | <ul> <li>es wird die USB-Schnittstelle verwendet</li> <li>es wird die RS232-Schnittstelle verwendet</li> <li>es wird keine Schnittstelle verwendet</li> </ul> |
|------------|-------------------------------------|-------------------|----------------------------------------------------------------------------------------------------|
| BAUD       | Auswahl der Bau<br>(1200, 2400, 480 | drate<br>0, 9600, | 14400, 19200, 28800, 38400, 56000, 57600)                                                                                                    |
| DATEN-BITS | Vorgegebener W                      | ert: 8 Da         | ten-Bits                                                                                                    |
| STOP-BITS  | Vorgegebener W                      | /ert: 1 Sto       | pp-Bit                                                                                                    |
| PARITÄT    | Vorgegebener W                      | ert: N (ke        | ine Parität)                                                                                                    |

Treiber

Aktuelle Schnittstellentreiber stellt Future Technology Devices International Ltd. (FTDI) auf ihrer Homepage für alle gängigen Betriebssysteme (Windows, Linux, Mac OS) zum Download bereit:

Homepage URL:http://www.ftdichip.comDownload URL:http://www.ftdichip.com/Drivers/VCP.htm

(FTDI Homepage --> Drivers --> VCP Drivers)

• Treiber-Installation

Installationsanleitungen für die verschiedenen Betriebssysteme finden Sie unter http://www.ftdichip.com/Documents/InstallGuides.htm

(FTDI Homepage --> Documents --> Installation Guides)

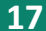

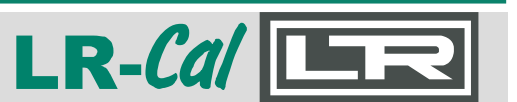

### 4.1 Schnittstellenbefehle

Alle Schnittstellenbefehle werden mit einem Doppelpunkt eingeleitet und mit dem CarriageReturn (CR) abgeschlossen. Befehl und Parameter sind durch ein Leerzeichen zu trennen. Durch Anhängen eines Fragezeichens (?) an den jeweiligen Befehl kann der ansonsten zu verändernde Parameter ausgelesen werden. Empfangene Befehle werden mit "OK" quittiert, nicht vorhandene oder falsche Befehle mit "ERROR".

| :saaz <0,1> <cr></cr>       | Auto Zero vor jedem<br>0<br>1                                      | i Zyklus (Phase 4)<br>- Aus<br>- An                               |                                                                                                    |
|-----------------------------|--------------------------------------------------------------------|-------------------------------------------------------------------|----------------------------------------------------------------------------------------------------|
| :acy <1100> <cr></cr>       | Zu fahrende Zyklen<br>1100                                         | - Anzahl der Zyklen                                               |                                                                                                    |
| :asd <1100> <cr></cr>       | Steps Down<br>1100                                                 | - Anzahl Schritte bis                                             | s zum Erreichen des Endpunktes                                                                                            |
| :asu <1100> <cr></cr>       | Steps Up<br>1100                                                   | - Anzahl Schritte bis                                             | s zum Erreichen des Endpunktes                                                                                            |
| :ate <010000> <cr></cr>     | Wartezeit am Endpu<br>110000                                       | ınkt (Phase 13)<br>- Zeit in Sekunden                             |                                                                                                    |
| :ath <110000> <cr></cr>     | Haltezeit (Phase 10<br>110000                                      | und 16)<br>- Zeit in Sekunden                                     |                                                                                                    |
| :atp <110000> <cr></cr>     | Pausezeit (Phase 18<br>110000                                      | 3)<br>- Zeit in Sekunden                                          |                                                                                                    |
| :atr <110000> <cr></cr>     | Toleranzband<br>110000<br>Sobald das Gerät ei<br>die Haltezeit ab. | - Toleranz in 0,01%<br>ne Sekunde lang inner                      | v.E. Gerätemessbereich<br>rhalb dieses Toleranzbandes regelt, läuft                                                       |
| :ats <110000> <cr></cr>     | Startverzögerung (P<br>110000                                      | hase 2)<br>- Zeit in Sekunden                                     |                                                                                                    |
| Schnittstellen-Output       |                                                                    |                                                                   |                                                                                                    |
| :0 <0,1> <cr></cr>          | Output Statisinforma<br>0 Aus<br>1 An                              | tion über Schnittstelle<br>-<br>-                                 |                                                                                                    |
| Ausgabeformate der kontinui | erlichen Statusinformatio                                          | onen:                                                             |                                                                                                    |
| Master Mode: MESS           | Ausgabeprotokoll:                                                  | M; <m,z,e>;+III<br/><m,z,e><br/>+III.II<br/>EEEEE</m,z,e></m,z,e> | . II; EEEEE <cr><br/>- MESSEN<br/>- ZERO<br/>- ERROR<br/>- Istwert anliegender Differenzdruck<br/>- Aktuelle Einheit</cr> |
| Master Mode: CTRL           | Ausgabeprotokoll:                                                  | C; <c,l,v,z,e>;&lt;<br/><c,l,v,z,e></c,l,v,z,e></c,l,v,z,e>       | <+SSS.SS>; <iii.ii>;<eeeee><cr> - CONTROL - LEAK - VENT - ZERO - FRROR</cr></eeeee></iii.ii>                              |
|                             |                                                                    |                                                                   | - Sollwert / Vorgabe auszuregelnder                                                                                       |

| LR-Cal               |               | R                                                                                                    | Druck-Controlle<br>Pressure Contro                                                                                                    | r LCC 100<br>oller LCC 100                                                                                                    | MANUAI                                  |
|----------------------|---------------|----------------------------------------------------------------------------------------------------|----------------------------------------------------------------------------------------------------|----------------------------------------------------------------------------------------------------|-----------------------------------------|
| Master Mode:         | AUTO          | A; <c, l,="" v,="" z,<br=""><c, l,="" v,<br="">+SSS.S<br/>+III.II<br/>EEEEE<br/>XX<br/>YYY<br/>ZZZ</c,></c,> | E>; SSS.SS; III.II<br>Z,E> - CONTROL, L<br>S - Sollwert / Vor<br>- Istwert anlieg<br>- Aktuelle Einh<br>- Aktuelle Phas<br>- Aktueller Zyk<br>- zu fahrende 2                        | ; EEEEE; P; XX; C; YYY; 2<br>EAK, VENT, ZERO, ERF<br>gabe auszuregelnder Dif<br>ender Differenzdruck<br>eit<br>se<br>lus (Cycle)<br>Zyklen | ZZZ <cr><br/>ROR,<br/>lferenzdruck</cr> |
| Master Mode:         | VELO          | V; <m,z,e>;+<br/><m,z,e<br>+III.II<br/>EEEEE</m,z,e<br></m,z,e>                                              | III.II; EEEEE <cr><br/>- MESSEN, ZE<br/>- Istwert anlieg<br/>- Aktuelle Einh</cr>                                                                                                    | ERO, ERROR<br>lender Differenzdruck<br>eit                                                                                                 |                                         |
| Master Mode:         | FLOW          | F; <m,z,e>;+<br/><m,z,e<br>+III.II<br/>EEEEE</m,z,e<br></m,z,e>                                              | III.II; EEEEE <cr><br/>- MESSEN, ZE<br/>- Istwert anlieg<br/>- Aktuelle Einh</cr>                                                                                                    | ERO, ERROR<br>Jender Differenzdruck<br>eit                                                                                                 |                                         |
| Betriebsmodus CTR    | L             |                                                                                                    |                                                                                                    |                                                                                                    |                                         |
| :pa <-110110>        | <cr></cr>     | Solldruckvorga<br>-1101                                                                                      | be um x Prozent erhöl<br>10 - Änderung der                                                                                                    | nen<br><sup>-</sup> Solldruckvorgabe in %                                                                                                  |                                         |
| :pd <cr></cr>        |               | Solldruckvorga<br>(Step DOWN).                                                                               | be um aktuell eingeste                                                                                                    | ilte Schrittweite in % veri                                                                                                    | ringern                                 |
| :pr <-1100110        | 00> <cr></cr> | Verstellen des<br>-11001                                                                                     | aktuellen Arbeits- und<br>1000 - neuer Messb                                                                                                    | Messbereiches<br>ereich in 0,01% v.E.                                                                                                    |                                         |
| :ps <-10110><        | CR>           | Prozentuale Sc<br>-10110                                                                                     | lldruckvorgabe<br>- Solldruckvorg                                                                                                    | Jabe in %                                                                                                    |                                         |
| :pu <cr></cr>        |               | Solldruckvorga                                                                                               | be um aktuell eingeste                                                                                                    | lte Schrittweite in % erh                                                                                                    | öhen (Step UP).                         |
| Menü-Einstellungen   |               |                                                                                                    |                                                                                                    |                                                                                                    |                                         |
| :saz <0,1> <cr></cr> |               | Set Auto Zero (<br>0 Aus<br>1 An                                                                             | in den Modi MESS un<br>-<br>-                                                                                                    | d CTRL)                                                                                                    |                                         |
| :sbr <09> <cr></cr>  |               | RS232 Baudra<br>0<br>1<br>2<br>3<br>4<br>5<br>6<br>7<br>8<br>9                                               | e einstellen<br>- 1200 Baud<br>- 2400 Baud<br>- 4800 Baud<br>- 9600 Baud<br>- 14400 Baud<br>- 19200 Baud<br>- 28800 Baud<br>- 38400 Baud<br>- 56000 Baud<br>- 57600 Baud             |                                                                                                    |                                         |
| :sbu <09> <cr></cr>  |               | USB Baudrate<br>0<br>1<br>2<br>3<br>4<br>5<br>6<br>7<br>8<br>9                                               | einstellen (virtueller C<br>- 1200 Baud<br>- 2400 Baud<br>- 4800 Baud<br>- 9600 Baud<br>- 14400 Baud<br>- 19200 Baud<br>- 28800 Baud<br>- 38400 Baud<br>- 56000 Baud<br>- 57600 Baud | OM-Port)                                                                                                    |                                         |

### Druck-Controller LCC 100 Pressure Controller LCC 100

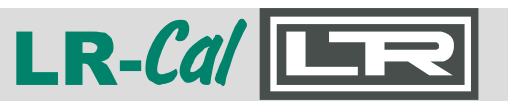

| :sci <n,u,r><cr></cr></n,u,r>         | Aktive Schnittstelle auswählen<br>n - Keine Schnittstelle<br>u - USB aktiv<br>r - RS232 aktiv                                                                                                    |
|---------------------------------------|----------------------------------------------------------------------------------------------------|
| :sdb <0100> <cr></cr>                 | Displayhelligkeit<br>0100 - Helligkeit in %                                                                                                    |
| :sdd <150> <cr></cr>                  | Dämpfung d der Anzeige im Mess-Modus MEAS<br>Anzeige wird durch gleitende Mittelwertbildung nach der Formel<br>(Wert_neu + d • Wert_alt)/(d+1) gedämpft. D = 0: Dämpfung                                                                                                    |
| :spu <010> <cr></cr>                  | Druckeinheit       0       Pa       -         1       hPa       -         2       - KPa         3       - mbar         4       - bar         5       Torr         6       - mmHg         7       - inHg         8       psi         9       - mmH2O         10       - inH2O |
| :sfc <1999999> <cr></cr>              | Querschnittsfläche Staurohr<br>099999 - Fläche [m³*10000]                                                                                                    |
| :sfd <1999999> <cr></cr>              | Dichte des Messmediums<br>099999 - Dichte [kg/m²*10000]                                                                                                    |
| :ssl <d,e><cr></cr></d,e>             | Benutzersprache des LCC 100<br>d - Deutsch<br>e - Englisch                                                                                                    |
| :ssw <1100> <cr></cr>                 | Schrittweite<br>1100 - Schrittweite beim Bedienen der Tasten<br>"UP" und "DOWN" in %                                                                                                    |
| :sfp <1999999> <cr></cr>              | Staurohrfaktor<br>099999 - Staurohrfaktor [Dimensionslos * 10000]                                                                                                    |
| :sfu <03> <cr></cr>                   | Einheit Strömungsgeschwindigkeitsmessung0- m/s (Meter/Sekunde)1- km/h (Kilometer/Stunde)2- fpm (Feet/Minute)3- mph (Meilen/Stunde)                                                                                                    |
| :smm <a,c,f,m,v><cr></cr></a,c,f,m,v> | Arbeitsmodus des Gerätes festlegena- Automatik Modus starten (AUTO)c- Regel Modus starten (CTRL)f- Flow Messung (Strömungsgeschwindigkeit)m- Mess Modus starten (MEAS)v- Velocity Messung (Volumenstrom)                                                                     |
| :svu <03> <cr></cr>                   | Einheit Volumenstrommessung0- m³/h (Kubikmeter/Stunde)1- I/s (Liter/Sekunde)2- I/min (Liter/Minute)3- cfm (Kubikfuß/Minute)                                                                                                    |
| :ssl <d,e><cr></cr></d,e>             | Systemsprache<br>d - Deutsch<br>e - Englisch                                                                                                    |
| :ssw <1100> <cr></cr>                 | Schrittweite 1100 - Schrittweite beim Bedienen der Hoch- u. Runtertaste in %                                                                                                    |

| LR-Cal 🕒                                         | R Dr<br>Pre                                                                                                    | uck-Controller LCC 100<br>essure Controller LCC 100                                                                                                    | MANUAL |
|--------------------------------------------------|----------------------------------------------------------------------------------------------------|----------------------------------------------------------------------------------------------------|--------|
| :swm<br><a,c,m,z,l.v,s><cr></cr></a,c,m,z,l.v,s> | Betriebsmodus des<br>a<br>c<br>m<br>Nur im CTRL- und<br>z ZERO<br>Nur im CTRL-Mod<br>I<br>I<br>v<br>Nur im AUTO-Mod<br>s | s LCC 100 festlegen<br>- Modus AUTO<br>- Modus CTRL<br>- Modus MESS<br>MESS-Modus verfügbar:<br>-<br>us verfügbar:<br>- LEAK Test<br>- zurück zum CTRL-Modus (wie "LEAK"-Taste)<br>- VENT (Entlüften des gesamten Systems)<br>lus verfügbar:<br>- |        |
| :szi <160> <cr></cr>                             | Nullier-Intervall<br>160                                                                                                 | - Zeit in Minuten                                                                                                    |        |
| :szm <0,1> <cr></cr>                             | Nullieren bei Verla<br>0 Aus<br>1 An                                                                                     | ssen des Menüs<br>-<br>-                                                                                                    |        |

# 5. Maßnahmen bei Störungen

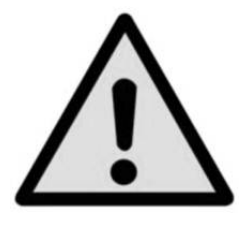

Können Störungen mit der Hilde der Bedienungs-Anleitung nicht beseitigt werden, ist das Gerät unverzüglich außer Betrieb zu setzen und der Hersteller ist zu kontaktieren.

Reparaturen dürfen nur vom Hersteller durchgeführt werden. Eingriffe und Änderungen am Gerät durch den Betreiber sind unzulässig.

Bei Störungen, die auf Defekte an der elektrischen oder pneumatischen Ausrüstung zurückzuführen sind, muss das Bedienpersonal unverzüglich die Vorgesetzten informieren und qualifiziertes sowie autorisiertes Fachpersonal für Instandhaltung hinzuzuziehen.

### 5.1 Fehlerbeschreibung und Maßnahmen

| Fehlerart                                                                                                    | Maßnahme                                                                                                    |
|----------------------------------------------------------------------------------------------------|----------------------------------------------------------------------------------------------------|
| I. Nach dem Einschalten des Gerätes erscheint nach 10<br>Sekunden keine Anzeige im Display, der Bildschirm<br>bleibt über die gesamte Fläche dunkel. | Internen Akku mittels Ladegerät aufladen.                                                                                                    |
| II. Der Bildschirm ist dunkel, und die Maßnahmen zu<br>Fehlerart I. zeigen keine Wirkung.                                                            | Überprüfen Sie, ob das Ladegerät richtig<br>angeschlossen ist und lassen Sie durch autorisiertes<br>Fachpersonal überprüfen, ob die Versorgungsspannung<br>korrekt ist. |
| III. Funktionsstörung während der Bedienung.                                                                                                    | Gerät ausschalten und nach 10 Sekunden wieder einschalten.                                                                                                    |
| IV. Im Display erscheint "ERROR".                                                                                                    | Der aktuelle Druckwert ist zu hoch. Der Druck ist<br>umgehend geeignet anzupassen.                                                                                      |

**DRUCK & TEMPERATUR Leitenberger GmbH** • Bahnhofstr. 33 • D-72138 Kirchentellinsfurt • GERMANY Tel. +49 (0) 7121-90920-0 • Fax +49 (0) 7121-90920-99 • DT-Info@Leitenberger.de • www.druck-temperatur.de

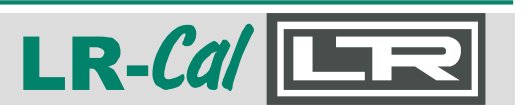

# 6. Rekalibrierung und Wartung

Es wird empfohlen, das Gerät in regelmäßigen Zeitabständen von ca. 12 Monaten durch den Hersteller rekalibrieren zu lassen.

Jede werksseitige Kalibrierung beinhaltet außerdem eine umfangreiche und kostenfreie Überprüfung aller Systemparameter.

### Wartung

Das Gerät enthält keine besonderen Verschleißteile, so dass das Öffnen des Geräte-Gehäuses nicht erforderlich ist und für die Aufrechterhaltung der Gewährleistungsansprüche unbedingt unterbleiben sollte.

Zur Reinigung der Folientastatur und des Displays dürfen nur handelsübliche Kunststoff- oder Glasreiniger nach Anwendervorschrift verwendet werden. Hierzu sollten wenig fusselnde Tücher gewählt werden.

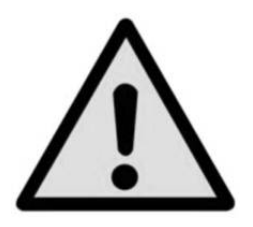

Vor der Reinigung ist das Gerät ordnungsgemäß von jeglicher Druckversorgung zu trennen, auszuschalten und vom Netz zu trennen.

Die elektrischen Anschlüsse an der Rückseite des Gerätes sollten nicht mit feuchtem Tuch in Berührung kommen.

# 7. Transport des Gerätes

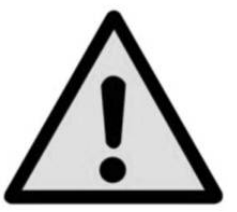

Vor dem Versand des Gerätes müssen alle anhaftenden Mediumsreste entfernt werden. Dies ist besonders wichtig, wenn das Medium gesundheitsgefährdend ist, wie z.B. ätzend, giftig, krebserregend, radioaktiv, usw.

Bitte befolgen Sie folgende Anweisungen, um Schäden zu vermeiden:

- Hüllen Sie das Gerät in eine antistatische Plastikfolie ein.
- Platzieren Sie das Gerät unter Verwendung von Dämm- und Polstermaterial so in einem Transportkarton, dass sich zu allen Seiten etwa gleichviel Polster- und Dämmmaterial befindet.
- Fügen Sie der Sendung, wenn möglich, einen Beutel mit Trocknungsmittel bei.
- Stellen Sie sicher, dass die Sendung als Transport eines hochempfindlichen Messgerätes gekennzeichnet ist.

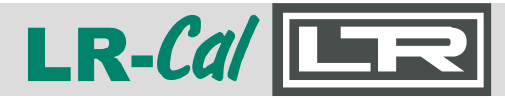

### 8. Lagerung des Gerätes

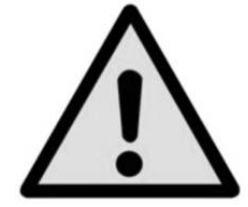

Vor der Einlagerung des Gerätes müssen alle ggf. anhaftenden Mediumsreste entfernt werden. Dies ist besonders wichtig, wenn das Medium gesundheitsgefährdend ist, wie z.B. ätzend, giftig, krebserregend, radioaktiv, usw.

Der Lagerort muss folgende Bedingungen erfüllen:

- Umgebungstemperatur -10...+70°C
   Temperaturen unter 0°C und über 40°C können die Akkukapazität beeinflussen.
- Feuchtigkeit: 35 bis 85% relative Feuchte (keine Betauung).

Vermeiden Sie folgende Einflüsse:

- Direktes Sonnenlicht oder Nähe zu heißen Gegenständen
- Mechanische Vibrationen, mechanischer Schock (hartes Aufstellen)
- Ruß, Dampf, Staub und korrosive Gase
- Explosionsgefährdete Umgebung, entzündliche Atmosphären

Bitte befolgen Sie folgende Anweisungen, um Schäden zu vermeiden:

- Hüllen Sie das Gerät in eine antistatische Plastikfolie ein.
- Platzieren Sie das Gerät unter Verwendung von Polster- und Dämmmaterial so in einem Karton, dass sich zu allen Seiten etwa gleich viel Dämm- und Polstermaterial befindet.
- Legen Sie dem Karton bei einer längeren Einlagerung (mehr als 30 Tage) einen Beutel mit Trocknungsmittel bei.

# 9. Außerbetriebnahme

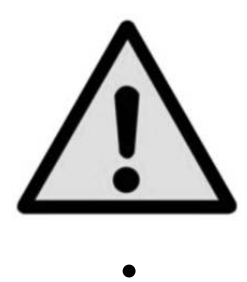

Vor der Entsorgung des Gerätes müssen alle ggf. anhaftenden Mediumsreste entfernt werden. Dies ist besonders wichtig, wenn das Medium gesundheitsgefährdend ist, wie z.B. ätzend, giftig, krebserregend, radioaktiv, usw.

Beachten Sie bei der Entsorgung ausgedienter Geräte die gültigen gesetzlichen und kommunalen Vorschriften. Mit der endgültigen Entsorgung des Gerätes ist eine dafür qualifizierte Fachfirma zu beauftragen.

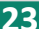

### Druck-Controller LCC 100 Pressure Controller LCC 100

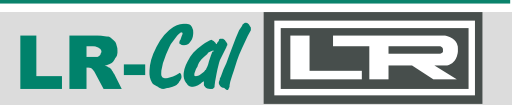

# 10. Technische Daten

| Тур                                              | LCC 100-1                                                             | LCC 100-10                                                        | LCC 100-100                              | LCC 100-1000       |
|--------------------------------------------------|-----------------------------------------------------------------------|-------------------------------------------------------------------|------------------------------------------|--------------------|
| Artikel-Nr.:                                     | LCC-100-1                                                             | LCC-100-10                                                        | LCC-100-100                              | LCC-100-1000       |
| Druck- /Messbereich:                             | -1+1 mbar                                                             | -10+10 mbar                                                       | -100+100 mbar                            | -600+1000 mbar     |
| Überlastsicherheit:                              | 5-fach                                                                | 5-fach                                                            | 5-fach                                   | 2-fach             |
| Messunsicherheit:                                | ±0,3% v.E. ±1 Digit                                                   | ±0,1% v.E. ±1 D                                                   | Digit                                    |                    |
| Linearität                                       | ±0,2% v.E. ±1 Digit                                                   | ±0,1% v.E. ±1 D                                                   | ligit                                    |                    |
| Hysterese:                                       | max. 0,1% v.E.                                                        |                                                                   |                                          |                    |
| Messprinzip:                                     | induktiv                                                              |                                                                   |                                          |                    |
| Temperaturdrift des internen Referenzsensors:    | Nullpunkt: 0,003% v<br>Spanne: 0,03% v. E                             | .E. / K (0% durch<br>. / K                                        | Nullabgleich)                            |                    |
| Nullabgleich:                                    | <ul> <li>automatisch (in ein</li> <li>manuell (durch Drite</li> </ul> | istellbaren Zeitab<br>icken der ZERO-                             | ständen, abschaltb<br>Taste)             | ar), oder          |
| Langzeitstabilität des internen Referenzsensors: | 0,1% v.E. pro Jahr (                                                  | typisch)                                                          |                                          |                    |
| Arbeitstemperaturbereich::                       | +10°C+40°C                                                            |                                                                   |                                          |                    |
| Lagertemperaturbereich:                          | -10°C+70°C                                                            |                                                                   |                                          |                    |
| Nutzbarer Druckmessbereich:                      | -10+110%                                                              |                                                                   |                                          |                    |
| Ausregelgenauigkeit:                             | 0,01% v.E.                                                            |                                                                   |                                          |                    |
| Ausregelzeit:                                    | abhängig vom Volur                                                    | nen, < 5 s                                                        |                                          |                    |
| Messmedien:                                      | Luft, nichtaggressive                                                 | e und korrosionsfi                                                | eie trockene Gase                        |                    |
| Betriebsmodi:                                    | CTRL Drug<br>MESS Drug<br>AUTO frei g<br>Remote über USB              | ck regeln<br>ck messen<br>definierbare (prog<br>/ RS232:: Funktio | rammierbare) Druc<br>onen und Einstellur | kprofile<br>gen    |
| Display:                                         | graphisches Display                                                   | (weiß auf blau)                                                   |                                          |                    |
| Schnittstellen:                                  | USB und RS232                                                         |                                                                   |                                          |                    |
| Versorgung:                                      | 24 VDC / 1 A, einge                                                   | pauter Lithium-Ior                                                | nen Akku (8h Daue                        | reinsatz, typisch) |
| Druckanschlüsse:                                 | 6,6 x 11 mm (für fle»                                                 | ible Schläuche m                                                  | nit 6 mm Durchmes                        | ser)               |
| Gehäuseabmessung:                                | Höhe 102,6 x Breite                                                   | 257 x Tiefe 271 r                                                 | mm (ohne Griff)                          |                    |

# 11. Verfügbares Zubehör

Artikel-Nr.: LCC-100-KOFFER

Stabiler Transport- und Aufbewahrungskoffer

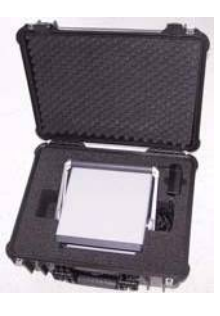

Artikel-Nr.: LCC-100-NT

Ersatzteil: Steckerladegerät 115...230 VAC 50/60 Hz.

DRUCK & TEMPERATUR Leitenberger GmbH • Bahnhofstr. 33 • D-72138 Kirchentellinsfurt • GERMANY Tel. +49 (0) 7121-90920-0 • Fax +49 (0) 7121-90920-99 • DT-Info@Leitenberger.de • www.druck-temperatur.de

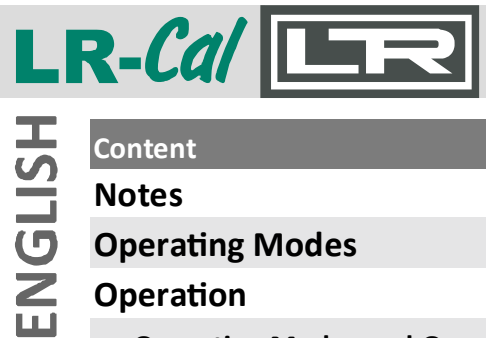

# MANUAL

| Content                       | Page |
|-------------------------------|------|
| Notes                         | 26   |
| Operating Modes               | 26   |
| Operation                     | 27   |
| Operating Modes and Operation | 28   |
| mode CTRL (control)           | 28   |
| mode MESS (measure)           | 29   |
| mode AUTO (automatic)         | 29   |
| LEAK (leakage)                | 31   |
| Interfaces                    | 32   |
| Interface commands            | 32   |

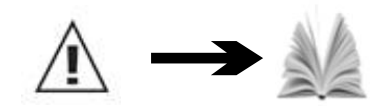

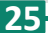

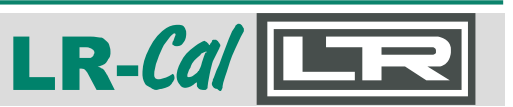

### Notes

- To avoid damage, please read carefully this manual before using the LR-Cal LCC 100.
- The maximum allowable pressure shall not be exceeded:
- LR-Cal
   LCC 100-1, LCC 100-10 and LCC 100-100:
   5-fold overload

   LR-Cal
   LCC 100-1000:
   2-fold overload
- The LR-Cal LCC 100 is able to overstep and fall below the target pressure about ±10%.
- The LR-Cal LCC 100 may be opened only by or in consultion with
- DRUCK & TEMPERATUR Leitenberger GmbH, Germany.

### **Operating Modes**

The LR-Cal LCC 100 has 4 different modes for operation:

| Operating mode   | Application                                                    | Function                                                                                 |
|------------------|----------------------------------------------------------------|------------------------------------------------------------------------------------------|
| CTRL (control)   | Calibration of sensors and other devices                       | Pressure is built up and maintained.<br>Target pressure may be percentage<br>or absolute |
| MESS (measure)   | Measurement of<br>differential and relative<br>pressure        | The calibrator analyzes the pressure that are connected to the devices.                  |
| AUTO (automatic) | Stored pressure profiles P are running                         | umps builds up the pressure, based on the stored pressure profiles                       |
| MENU             | Customer specific<br>adaption to the<br>respective application | Setup-Function for different operating modes.                                            |

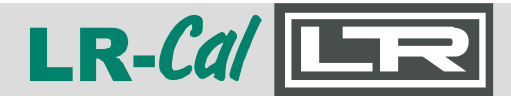

# MANUAL

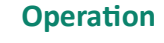

- I/O: Button to switch on and off the device
- MENU: This button will take you to the setup menu. There you can adjust the settings for each mode of operation.
   When you use the CTRL mode, the calibrator

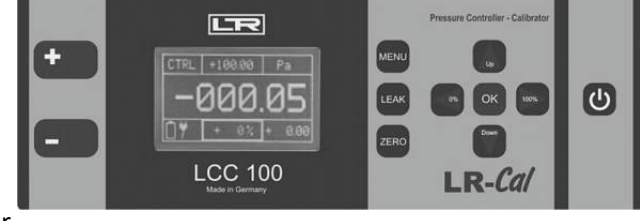

- when you use the CTRE mode, the calibrator
- according to the setup menu leave the VENT mode.
- LEAK: This button performs a LEAK test of the connected pressure devices.
- **ZERO**: Button for manual zeroing of the integrated sensor.
- UP: In CTRL mode you can set the absolute or percentage values; in MENU mode to go into the various submenus.
- **DOWN**: In CTRL mode you can set the absolute or percentage values; in MENU mode to go into the various submenus.
- **OK**: In CTRL mode you can change between the absolute and percentage value with the OK button. In MENU mode, the button serves to confirm each setting. Start the AUTO mode with the OK button.
- %: In CTRL mode you can use the % button to change the value from 0 to 100. In submenu for setting the decimal.
- The display, you can always check the battery status and the energy.

Press the MENU button and then press the UP/DOWN until you are on the desired sub menu. With OK you go into the appropriate sub menu. The following items in the submenu are available:

- RANGE: Setting of the measurement range (100% value).
- UNIT: Selection of the pressure unit (Pa, hPa, kPa, mbar, bar, Torr, mmHg, InHg, psi, mmH2O, inH2O).
- **STEPS:** Setting of the step size in percent.
- MODE: Selection of the operating mode
  - CTRL (control): Calibration of pressure sensors and pressure switches
  - MESS (measure): Measurement of differential (gauge) and absolute pressure
  - AUTO (automatic): Deposit the pressure profiles
- LANGUAGE: Select language.
- SETTINGS:
  - ZEROING: On and off the automatic zeroing function (exit the operating menu). Time frequency of the automatical zeroing.
  - RS232/USB: select interface.
  - DISPLAY: Brightness setting.
  - AUTO: Setting of the range, unit and steps in which the range is divided.
  - STEPS UP/STEPS DOWN: Various values can be assigned.
  - INFO: Information about the LR-Cal LCC 100 device.

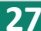

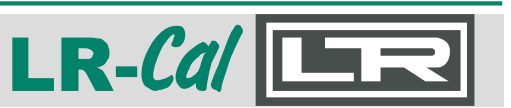

### **Operating Modes and Operation**

### 1) CTRL (control)

The CTRL mode is used for calibration of pressure sensors, switches and other pressure equipment. The pressure pump is active and regulate the corresponding target pressure. The internal sensor displays the actual value on the LCD.

#### Connection

Pressure devices have to be connected to the + and the - port of the calibrator. Absolute pressure devices have to be connected to the + port.

#### • Setting

- Press the MENU button. Confirm MODE with OK and press UP/DOWN until CTRL is shown on the display. Confirm with OK button.
- Set the upper limit of the range in the submenu RANGE (UP/DOWN and 0%/100%), confirm with OK.
- Set of the unit in the submenu UNIT (UP/DOWN), confirm with OK.
- Set the step sequence (in %) in the submenu STEPS (UP/DOWN and 0%/100%) and confirm with OK.
- MENU button to exit the submenu.

#### • Use

The unit is located at exit from the menu in VENT mode, ie the sensor of the calibrator is vented. On the middle of the top, the target pressure is displayed. On the botton of the display, the % value is shown. When leaving the menu, this value is 0%. Switch between target pressure and % value with the OK button.

- The % value can be changed with the UP/DOWN (in the fixed step sizes) and using the 0% / 100% buttons.
- The target pressure can only be changed with UP/DOWN. With 0%/100% to the appropriate place, the target pressure be jumped.

#### • Example

Target pressure: By pressing the OK button, you can switch between the % and target pressure value. Press OK buton until the value (top center display) outlined in bold. Press the 0% or 100% button to jump to the selected location. Choose the required value with the UP and DOWN buttons. Push the OK button to exit target pressure. The marker moves to the % value (middle of the display).

When the calibrator displays a stable value, the data can be recorded:

- Nominal value: right below
- Unit: right above
- Actual value: on the display of the connected device
- Reference value: middle of the display

You can make a manual zero of the internal sensor in the CTRL mode. Connected devices can be leak testet:

- Manual auto zero: Push the ZERO button, the internal sensor is get to zero.
- Leak-Test: Push the LEAK button to switch off the pressure cell. The pressure is held. Control the value via the display of the calibrator. Push the LEAK button again to stop the mode.

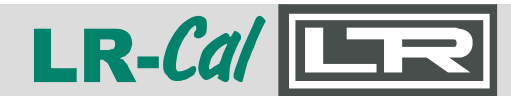

### 2) MESS (measure)

Use the MEASURE mode to measure absolute or differential (gauge) pressure. The internal pump is not active. The pressure is measured by the internal sensor.

#### • Connection

Connect differential pressure devices to the + and - port. Connect absolute pressure devices to the + port.

- Setting
- Push the MENU button. Confirm MODE with OK and push UP/DOWN till MESS is displayed. Confirm with OK.
- Submenu RANGE and STEPS are not relevant in the MESS mode.
- Push the UP/DOWN buttons to get to the submenu UNIT. Choose the relevant unit and confirm with the OK button.
- Push the MENU button to quit.
- Submenu SETTINGS:
  - Push the UP/DOWN button to get the item SETTINGS and confirm with OK.
  - Choose the item ZERO in the submenu and confirm with OK.
  - Via the item AUTO-ZERO you can de-activate or activate the auto-zero function.

#### • Use

By leaving the MENU, the internal sensor goes to zero.

The calibrator starts to measure the connected pressure.

- right above: pressure unit
- up in the middle: maximal pressure
- left above: mode
- middle: actual pressure

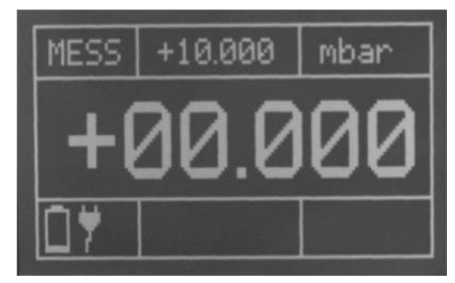

In the MESS mode you can always make a manual zero with the ZERO button.

#### • Attention

If the permissible maximum pressure (125%) is exceeded, the internal sensor is sealed off by solenoid valves. The display shows ERROR. With the OK button you can unlock and release the calibrator.

#### 3) AUTO

Store specific profiles in the AUTO mode. Use the AUTO mode to calibrate different pressure devices with identical values. The defined profile can be reperated several times.

#### • Connection

Connect differential pressure devices to the + and - port. Connect absolute pressure devices to the + port.

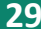

| MANUAL                                                                                                    | Druck-Controller LCC 100<br>Pressure Controller LCC 100                                                                                                    | LR-Cal                                                                                                |
|----------------------------------------------------------------------------------------------------|----------------------------------------------------------------------------------------------------|----------------------------------------------------------------------------------------------------|
| <ul> <li>Settings</li> <li>Push the buttor<br/>Confirm with O</li> <li>The submenus</li> <li>Push the buttor<br/>relevant in this</li> <li>Push the buttor<br/>RANGE:<br/>UNIT: Pr<br/>STEPS: T</li> </ul> | n MENU. Confirm MODUS with OK and push UP/D<br>K.<br>RANGE, UNIT and STEPS are not relevant in AUTC<br>as UP/DOWN till SETTINGS is displayed and confir<br>mode.<br>as UP/DOWN till AUTO-MODUS is displayed and c<br>Relevant pressure range<br>essure unit (see settings)<br>the pressure range is divided into sections | OOWN until AUTO is displayed.<br>) mode.<br>m with OK. Submenu ZERO is not<br>confirm with OK.        |
| Further settings of<br>Cycles: S<br>T Start: V<br>Stop: Wa<br>T Pause:<br>AUTO-ZI                                                                                                    | of AUTO mode can be set in the submenu CONFIG<br>et the number of cycles that have to be realized in<br>Vait for vent of the internal sensor<br>hit after reaching the maximum pressure<br>Wait between two cycles<br>ERO: Automatic zeroing at the end of every cycle.                                                   | URATION.<br>the AUTO mode.                                                                            |
| Exit of the subme                                                                                                    | enu by pushing the button MENU.                                                                                                    |                                                                                                    |
| • Use<br>After exit of the l<br>informations above: pre<br>- right above: pre<br>- in the middle: p<br>- left in the midd<br>- down in the mid<br>- in the middle al                                       | MENU, the calibrator is on wait status. All<br>but AUTO mode are shown on the display.<br>essure unit<br>whase 1, sensor is venting (pressure = 0)<br>le: first of ten cyles<br>ddle: actual target pressure in %<br>pove: target pressure                                                                                | VENT +10.000 mbar<br>Zykl. Phase 1<br>2 Zeit s<br>/ 10 Druck + 0.002                                  |
| Press OK button                                                                                                    | to start the AUTO mode.                                                                                                    |                                                                                                    |
| Start<br>V<br>1 2 4 5 7<br>A A<br>Next Cycles finished<br>This figure shows<br>the cycles and th                                                                                                    | the flow chart of the AUTO mode. There you can e function (see next page).                                                                                                    | get detailed informations about                                                                       |
|                                                                                                    | DRUCK & TEMPERATUR Leitenberger GmbH • Bah<br>Tel. +49 (0) 7121-90920-0 • Fax +49 (0) 7121-90920-99 • D                                                                                                    | nhofstr. 33 • D-72138 Kirchentellinsfurt • GERMAN<br>I-Info@Leitenberger.de • www.druck-temperatur.de |

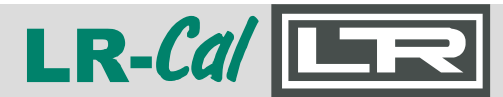

# MANUAL

- Phase 1: Wait - Start with OK button Phase 2: Wait - can be configurated in the MENU Phase 4: Duration of zeroing the internal sensor Phase 7: Duration at point of zero Phase 9: Time of the adjustment till the next step Phase 10: Stop time Phase 13: Wait (target pressure) Phase 15: Time of the adjustment till the next step Phase 16: Duration at point of zero
- Phase 18: Stop can be configured in the MENU

Between the phases 10 and 16, the data - if a stable value is displayed - of the calibrator can be evaluated and recorded. Exit of AUTO mode with the MENU button. VENT is shown left above in the display.

#### 4) LEAK (leakage)

In the CTRL mode it is possible to check connected pressure device for leaks.

#### • Connection

Pressure devices have to be connected to the + and - port of the calibrator. Absolute pressure devices have to be connected to the + port.

#### • Settings

To check pressure devices for leaks, you have to work in the CTRL mode.

- Enter the desired pressure with the buttons UP/DOWN or the buttons 0%/100%.
- As soon as the required pressure is reached and value is stable, push the LEAK button. The internal pump will be switched off and pressure is held.

#### • Use

- left above: actual mode
- in the middle above: target pressure
- right above: unit
- down in the middle: difference between actual and target pressure (in %)
- right down: difference between actual and target pressure (absolute)
- left down: time

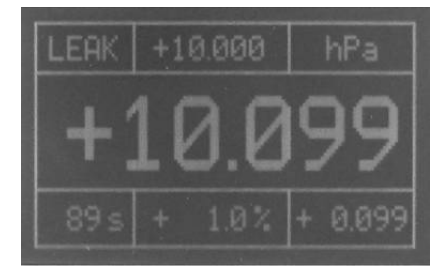

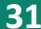

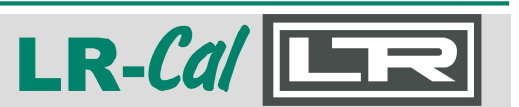

### Interfaces

You have the option of using a PC for monitoring and controlling the calibrator via the interfaces (RS232 and USB). In control, measurement and automatic mode, a cyclical issue of the current device status can be switched on and off. Output interval is 1 second.

### • USB

The PC can access through the USB interface on the LR-Cal LCC 100 (virtual COM port). The control via USB is not different from the control via RS232.

#### • RS232

For the connection of RxD, TxD and GND are required. The PC will be connected via a straight interface cable (1 : 1, male x female).

#### Settings

Push the UP/DOWN button till SETTINGS is shown on the display and confirm with OK. Then push UP/DOWN till RS232/USB is displayed. The following settings can be made:

- AKTIV: if a interface is required, choose of the individual interface (USB / RS232).
- BAUD: choose of the correct baud rate (1200, 2400, 4800, 9600, 14400, 19200, 28800, 56000, 57600)
- DATA-BITS: default value (8)
- STOP-BITS: default value (1)
- PARITY BITS: default value (N)

#### • Drivers

You can get the current interface drivers (Windows, Linux, Mac OS) on:

- Homepage URL: http://www.ftdichip.com
- Download URL: http://www.ftdichip.com/Drivers/VCP.htm (FTDI Homepage --> Drivers --> VCPDrivers)
- Installation guide: http://www.ftdichip.com/Documents/InstallGuides.htm
- (FTDI Homepage --> Documents --> Installation Guides)

### Interface commands

There is no PC software available for the LR-*Cal* LCC 100. You can make your own software, if required. **On next pages** you find the list of communication commands.

All interface commands are preceded by a colon and the carriage return (CR) complete.

Command and parameters must be separated by a space.

By appending a question mark at the respective command can otherwise be read to changing parameters.

Receptions commands are acknowledged with "OK", and missing or incorrect commands with "ERROR".

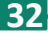

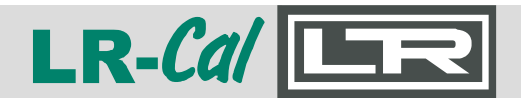

# MANUAL

| Operating mode AU                                                                                                    | то            |                                                                                                    |                                                                                                    |                                                                                                    |
|----------------------------------------------------------------------------------------------------|---------------|----------------------------------------------------------------------------------------------------|----------------------------------------------------------------------------------------------------|----------------------------------------------------------------------------------------------------|
| :saaz <0,1> <cr< td=""><td>&gt;</td><td>Auto Zero before each<br/>0<br/>1</td><td>cycle (phase 4)<br/>- On<br/>- Off</td><td></td></cr<> | >             | Auto Zero before each<br>0<br>1                                                                                             | cycle (phase 4)<br>- On<br>- Off                                                                                                    |                                                                                                    |
| :acy <1100>                                                                                                    | <cr></cr>     | Number of cycles to b<br>1100                                                                                               | e carried out<br>- Number of cycles                                                                                                    |                                                                                                    |
| :asd <1100>                                                                                                    | <cr></cr>     | Steps Down<br>1100                                                                                                    | - Number of steps unt                                                                                                    | il start point is reached                                                                                                    |
| :asu <1100>                                                                                                    | <cr></cr>     | Steps Up<br>1100                                                                                                    | - Number of steps unt                                                                                                    | il end point is reached                                                                                                    |
| :ate <01000                                                                                                    | 0> <cr></cr>  | Dwell time at end poir<br>110000                                                                                            | nt (phase 13)<br>- Time in seconds                                                                                                    |                                                                                                    |
| :ath <11000                                                                                                    | 0> <cr></cr>  | Dwell time (phase 10 a<br>110000                                                                                            | and 16)<br>- Time in seconds                                                                                                    |                                                                                                    |
| :atp <11000                                                                                                    | 0> <cr></cr>  | Pause (break) time (pł<br>110000                                                                                            | nase 18)<br>- Time in seconds                                                                                                    |                                                                                                    |
| :atr <11000                                                                                                    | 0> <cr></cr>  | Tolerance range<br>110000<br>As soon as the unit reg<br>starts running.                                                     | - Tolerance in 0.01% F<br>gulates within this tolera                                                                                                    | .S. of units range<br>ance range for >1 second, the dwell time                                                                                                    |
| :ats <11000                                                                                                    | 0> <cr></cr>  | Start delay (phase 2)<br>110000                                                                                             | - Time in seconds                                                                                                    |                                                                                                    |
| Interface output                                                                                                    |               |                                                                                                    |                                                                                                    |                                                                                                    |
| :o <0,1> <cr></cr>                                                                                                    |               | Output status informa<br>0<br>1                                                                                             | tion via interface<br>- Off<br>- On                                                                                                    |                                                                                                    |
| Output format of cor                                                                                                    | ntinuous stat | tus information:                                                                                                    |                                                                                                    |                                                                                                    |
| Master Mode:                                                                                                    | MESS          | Output protocol:                                                                                                    | M; <m,z,e>;+III<br/><m,z,e><br/>+III.II</m,z,e></m,z,e>                                                                                                    | . II; EEEEE <cr> - Measure / MESSEN - ZERO - ERROR - True value applied differential pressure</cr>                                                                                                    |
| Master Mode:                                                                                                    | CTRL          | Output protocol:                                                                                                    | +SSS.SS<br>+III.II<br>EEEEE                                                                                                    | <pre>&lt;+SSS.SS&gt;;<iii.ii>;<eeeee><cr> - CONTROL - LEAK - VENT - ZERO - ERROR - Set value differential pressure to be regulated - True value applied differential pressure - actual pressure unit</cr></eeeee></iii.ii></pre> |
| Master Mode:                                                                                                    | AUTO          | A; <c, e="" l,="" v,="" z,="">; S<br/><c,l,v,z,e><br/>+SSS.SS<br/>+III.II<br/>EEEEE<br/>XX<br/>YYY<br/>ZZZ</c,l,v,z,e></c,> | SS.SS; III.II; EEE<br>- CONTROL, LEAK, VI<br>- Set value differentia<br>- True value applied d<br>- actual pressure unit<br>- actual phase<br>- actual cycle<br>- number of cycles to | EE; P; XX; C; YYY; ZZZ <cr><br/>ENT, ZERO, ERROR,<br/>I pressure to be regulated<br/>ifferential pressure</cr>                                                                                                    |
| Master Mode:                                                                                                    | VELO          | V; <m,z,e>;+III.<br/><m,z,e><br/>+III.II<br/>EEEEE</m,z,e></m,z,e>                                                          | II; EEEEE <cr><br/>- Measure/MESSEN,<br/>- True value applied o<br/>- actual pressure unit</cr>                                                                                       | ZERO, ERROR<br>differential pressure<br>t                                                                                                    |

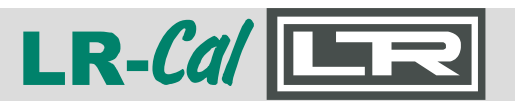

| Master Mode: | FLOW | F; <m,z,e>;+III.I</m,z,e>             | I;EEEE< <cr></cr>                                                                                                    |
|--------------|------|---------------------------------------|----------------------------------------------------------------------------------------------------|
|              |      | <m,z,e><br/>+111.11<br/>EEEEE</m,z,e> | <ul> <li>Measure/MESSEN, ZERO, ERROR</li> <li>True value applied differential pressure</li> <li>actual pressure unit</li> </ul> |
|              |      |                                       |                                                                                                    |

| Operating mode CTRL        |                                                                                                    |  |  |
|----------------------------|----------------------------------------------------------------------------------------------------|--|--|
| :pa <-110110> <cr></cr>    | Change set value for x percent<br>-110110 - changement of set value in %                           |  |  |
| :pd <cr></cr>              | Decrease set value by increment in %<br>(Step DOWN).                                               |  |  |
| :pr <-110011000> <cr></cr> | Change actual working and measuring range<br>-110011000 - new range in 0.01% FS (full scale value) |  |  |
| :ps <-10110> <cr></cr>     | Enter set point targetin percent<br>-10110 - Set point target in %                                 |  |  |
| :pu <cr></cr>              | Increase set value by increment in % (Step UP).                                                    |  |  |

#### Menu settings

| :saz <0,1> <cr></cr>          | Set Auto Zero (in modes Measure/MESS and CTRL)<br>0 - Off<br>1 - On                                                                                                    |
|-------------------------------|----------------------------------------------------------------------------------------------------|
| :sbr <09> <cr></cr>           | RS232 baud rate setting         0       - 1200 Baud         1       - 2400 Baud         2       - 4800 Baud         3       - 9600 Baud         4       - 14400 Baud         5       - 19200 Baud         6       - 28800 Baud         7       - 38400 Baud         8       - 56000 Baud         9       - 57600 Baud |
| :sbu <09> <cr></cr>           | USB baud rate setting (virtual COM-Port)<br>0 - 1200 Baud<br>1 - 2400 Baud<br>2 - 4800 Baud<br>3 - 9600 Baud<br>4 - 14400 Baud<br>5 - 19200 Baud<br>6 - 28800 Baud<br>7 - 38400 Baud<br>8 - 56000 Baud<br>9 - 57600 Baud                                                                                              |
| :sci <n,u,r><cr></cr></n,u,r> | Select active interface<br>n - no interface<br>u - USB active<br>r - RS232 active                                                                                                    |
| :sdb <0100> <cr></cr>         | Brightness of display<br>0100 - Brightness in %                                                                                                    |
| :sdd <150> <cr></cr>          | Damping of display in operating mode Measure/MESSEN<br>Indicated values are dampened with formular<br>(Value_new + d • Value_old)/(d+1) D = 0: damping                                                                                                    |
|                               |                                                                                                    |
| 1                             | DRUCK & TEMPERATUR Leitenberger GmbH • Bahnhofstr. 33 • D-72138 Kirchentellinsfurt • GERN                                                                                                    |

| reput       Close - 10> <cr>       Pressure unit       Image: Close - 10 - 10 - 10 - 10 - 10 - 10 - 10 - 1</cr>                                                                                                    | _R-Cal                                           | R                                                                     | Pressure Controller LCC 100 Pressure Controller LCC 100                                                                                                    | MANU |
|----------------------------------------------------------------------------------------------------|--------------------------------------------------|-----------------------------------------------------------------------|----------------------------------------------------------------------------------------------------|------|
| sife <199999> <cr>       Cross-area section Pitot tube<br/>099999 - Area [m*10000]         sife &lt;199999&gt;<cr>       Density of masured medium<br/>099999 - Density [kg/m*10000]         siss 1       <d, e=""><cr>       Operating language of the LCC 100 device<br/>d - 6 errman<br/>e - English         siss 1       <li>100       -Increment while operating the front keys<br/>"UP" and "DOWN" in %         sist 2       Pitot tube factor<br/>0       - nr/s (meter per second)<br/>1         sist 2       Flow rate unit<br/>0       - nr/s (meter per second)<br/>1         sist 2       Set working mode of the LCC 100 device<br/>a - firm (freet per minute)<br/>3       - mode (AUTO)<br/>c - control mode (CTRL)<br/>f - Flow rate measurement<br/>mode (MEAS)<br/>v         sist 2       Velocity unit<br/>0       - m<sup>3</sup>/h<br/>1       - lift         sist 2       Operating mode of the LCC 100 device<br/>a - control mode (CTRL)<br/>f - Flow rate measurement<br/>m - Neasure mode (MEAS)<br/>v       - Velocity measurement<br/>m - mode AUTO<br/>c - mode AUTO<br/>c - Mode AUTO<br/>c - Mode AUTO<br/>c - Mode AUTO<br/>c - Mode AUTO<br/>c - Mode AUTO<br/>c - Mode AUTO<br/>c - Mode AUTO<br/>c - Mode AUTO<br/>c - Mode AUTO<br/>c - Mode AUTO<br/>c - Mod</li></cr></d,></cr></cr>                                                                                                    | spu <010> <cr></cr>                              | Pressure unit<br>0<br>1<br>2<br>3<br>4<br>5<br>6<br>7<br>8<br>9<br>10 | - Pa<br>- hPa<br>- KPa<br>- mbar<br>- bar<br>- bar<br>- Torr<br>- mmHg<br>- inHg<br>- psi<br>- mmH2O<br>- inH2O<br>- inH2O                                 |      |
| :sfd <199999> <cr>       Density of measured medium<br/>099999       -Density (lsg/m*10000)         :ss1 <d, e=""><cr>       Operating language of the LCC 100 device<br/>d = ernsin<br/>e - English         :ssw &lt;1100&gt;<cr>       Increment<br/>1100 - Increment while operating the front keys<br/>"UP" and "DOWN" in %         :sfp &lt;199999&gt;<cr>       Pitot tube factor<br/>099999       - Pitot tube factor [nondimensional * 10000]         :sffu &lt;03&gt;<cr>       Pitot rube factor<br/>099999       - Pitot tube factor [nondimensional * 10000]         :sffu &lt;03&gt;<cr>       Set working mode of the LCC 100 device<br/>a - Automatic mode (AUTO)<br/>c - Control mode (AUTO)<br/>c - Control mode (CTRL)<br/>f - How rate measurement<br/>m - Heasure mode (MEAS)<br/>v - Velocity measurement         :svu &lt;03&gt;<cr>       Velocty unit<br/>0 - n*fn<br/>1 - 1/5<br/>2 - 1/min<br/>3 - cfm         :svu &lt;03&gt;<cr>       Operating mode of the LCC 100 device<br/>a - English         :svm<br/><sa, c,="" f,="" l.="" m,="" s="" v,="" z,=""><cr>       Operating mode of the LCC 100 device<br/>a - English         :svm<br/><sa, c,="" g,="" l.="" m,="" s="" v,="" z,=""><cr>       Operating mode of the LCC 100 device<br/>a - English         :svm<br/><sa, c,="" g,="" l.="" m,="" s="" v,="" z,=""><cr>       Operating mode of the LCC 100 device<br/>a - English         :svm<br/><sa, c,="" l.="" m,="" s="" v,="" z,=""><cr>       Operating mode of the LCC 100 device<br/>a - English         :svm<br/><sa, c,="" l.="" m,="" s="" v,="" z,=""><cr>       Operating mode of the LCC 100 device<br/>a - English         :svm<br/><sa, c,="" l.="" m,="" s="" v,="" z,=""><cr>       Operating mode of the LCK test<br/>i - back to CTRL mode (RES savilable:<br/>i - b</cr></sa,></cr></sa,></cr></sa,></cr></sa,></cr></sa,></cr></sa,></cr></cr></cr></cr></cr></cr></cr></d,></cr>                                                                                                    | :sfc <1999999> <cr></cr>                         | Cross-area section<br>099999                                          | on Pitot tube<br>9 - Area [m³*10000]                                                                                                    |      |
| :ssl <d, e=""><cr>       Operating language of the LCC 100 device<br/>d - German<br/>e - English         :ssw &lt;1100&gt;<cr>       Increment<br/>1100       -Increment while operating the front keys<br/>"UP" and "DOWN" in %         :sfp &lt;199999&gt;<cr>       Pitot tube factor<br/>099999       - Pitot tube factor [nondimensional * 10000]         :sfu &lt;03&gt;<cr>       Pitor ate unit<br/>1       - m/s (meter per second)<br/>1       * nom/n (keiter per nour)<br/>3         :smm <a, c,="" f,="" m,="" v=""><cr>       Set working mode of the LCC 100 device<br/>a - Control mode (AUT0)<br/>c - Control mode (AUT0)<br/>c - Control mode (AUT0)         :svu &lt;03&gt;<cr>       Velocity unit<br/>7       - m<sup>3</sup>/h<br/>1         :swm <a, c,="" f,="" m,="" v=""><cr>       System language<br/>d - German<br/>e       - German<br/>e         :svu &lt;03&gt;<cr>       Operating mode of the LCC 100 device<br/>3       - m<sup>3</sup>/h<br/>1         :swm <a, c,="" f,="" m,="" s="" v,=""><cr>       Operating mode of the LCC 100 device<br/>a - mode AUT0<br/>c - mode CTRL<br/>m - mode CTRL and Measure mode IXESS         :swm <a>       Operating mode of the LCC 100 device<br/>a - mode AUT0<br/>c - mode CTRL<br/>m - mode CTRL and Measure/MESS         Only in mode STRL and Measure/MESS       Only in mode CTRL and Measure/MESS         Only in mode CTRL and Measure/MESS       Only in mode CTRL and Measure/MESS         Only in mode AUT0 - ZERO       - ZERO         Only in mode CTRL and Measure/MESS       - JEAK test<br/>1         i = back to CTRL mode (like pressing "LEAK" key)<br/>v - VENT (venting of the complete system</a></cr></a,></cr></cr></a,></cr></cr></a,></cr></cr></cr></cr></d,>                                                                                                    | :sfd <199999> <cr></cr>                          | Density of meas<br>099999                                             | ured medium<br>9 - Density [kg/m²*10000]                                                                                                    |      |
| :ssw <1100> <cr>       Increment         1100       - Increment while operating the front keys         :sfp &lt;199999&gt;<cr>       Pitot tube factor         099999       - Pitot tube factor [nondimensional * 10000]         :sfu &lt;03&gt;<cr>       Pitot tube factor [nondimensional * 10000]         :sfu &lt;03&gt;<cr>       Flow rate unit         - rm/s (meter per second)       - rms/s (meter per second)         1       - kmph (kilometer per hour)         2       - pm (freet per minute)         3       - rnph (miles per hour)         2       - pm (freet per minute)         3       - rnph (miles per hour)         2       - form freet per minute)         3       - rnph (miles per hour)         2       - control mode (CTRL)         f       - Flow rate measurement         m       - Measure mode (MEAS)         v       - Velocity measurement         System language       - German         e       - English         :swm       - Operating mode of the LCC 100 device         a       - mode AUTO         c       - com de CTRL         m       - mode CTRL         m       - mode AUTO         c       - ZERO      <tr< td=""><td>:ssl <d,e><cr></cr></d,e></td><td>Operating langu<br/>d<br/>e</td><td>age of the LCC 100 device<br/>- German<br/>- English</td><td></td></tr<></cr></cr></cr></cr>                                                                                                    | :ssl <d,e><cr></cr></d,e>                        | Operating langu<br>d<br>e                                             | age of the LCC 100 device<br>- German<br>- English                                                                                                    |      |
| :sfp <199999>       Pitot tube factor [nondimensional * 10000]         :sfu <03> <cr>       Flow rate unit 0 - m/s (meter per second) 1 - km/h (kilometer per hour) 2 - fpm (feet per minute) 3 - mph (miles per hour)         :smm <a, c,="" f,="" m,="" v=""><cr>       Set working mode of the LCC 100 device a - Automatic mode (AUTO) c - Control mode (CTRL) f - Flow rate measurement m - Measure mode (MEAS) v - Velocity measurement         :svu &lt;03&gt;<cr>       Velocity unit 0 - m³/h 1 - V/s - Flow rate measurement m - Measure mode (MEAS) v - Velocity measurement         :svu &lt;03&gt;<cr>       Operating mode of the LCC 100 device a - form are measurement m - Measure mode (MEAS) v - Velocity measurement         :svu &lt;03&gt;<cr>       Operating mode of the LCC 100 device a - form are measurement m - Measure mode (MEAS) v - Velocity measurement         :svu &lt;03&gt;<cr>       Operating mode of the LCC 100 device a - mode AUTO c - mode AUTO c - mode AUTO c - mode AUTO c - mode AUTO c - mode AUTO c - mode CTRL available: z - ZERO         :svm &lt;</cr></cr></cr></cr></cr></a,></cr>                                                                                                    | :ssw <1100> <cr></cr>                            | Increment<br>1100                                                     | <ul> <li>Increment while operating the front keys</li> <li>"UP" and "DOWN" in %</li> </ul>                                                                 |      |
| :sfu <03> <cr>       Flow rate unit       0       - m/s (meter per second)         0       - km/h (kilometer per hour)       2       - fpm (feet per minute)         3       - mph (miles per hour)       2       - mph (miles per hour)         2       - mph (miles per hour)       2       - Automatic mode (AUTO)         c       - Control mode (CTRL)       - Flow rate measurement       - Measure mode (MEAS)         v       - Velocity unit       0       - m<sup>3</sup>/h       - l/s         2       - l/min       - cfm       - cfm         :svu &lt;03&gt;<cr>       Velocity unit       0       - m<sup>3</sup>/h         1       - l/s       - l/min       - cfm         :sss1 <d, e=""><cr>       System language       d       - German         d       - German       - mode AUTO       - mode AUTO         c       - mode AUTO       - mode MUTO       - z         c       - mode AUTO       - z       - ZERO         Only in modes CTRL and Measure//MESS available:       - ZERO       - ZERO         Only in mode CTRL available:       - LEAK test       - back to CTRL mode (like pressing "LEAK" key)         v       - VENT (wenting of the complete system       Only in mode AUTO available:       - VENT (wenting of the complete system)</cr></d,></cr></cr>                                                                                                    | :sfp <199999> <cr></cr>                          | Pitot tube factor<br>099999                                           | 9 - Pitot tube factor [nondimensional * 10000]                                                                                                    |      |
| Set working mode of the LCC 100 device<br>a - Automatic mode (AUTO)<br>c - Control mode (CTRL)<br>f - Flow rate measurement<br>m - Measure mode (MEAS)<br>v - Velocity measurement<br>Set vorking mode of the LCC 100 device<br>i ssl <0, e> <cr><br/>System language<br/>d - German<br/>e - English<br/>Comparating mode of the LCC 100 device<br/>a - mode AUTO<br/>c - mode CTRL<br/>m - mode MUTO<br/>c - mode CTRL<br/>m - mode Measure/MESS<br/>Only in mode CTRL and Measure/MESS available:<br/>z - ZERO<br/>Only in mode CTRL and Measure/MESS available:<br/>z - ZERO<br/>Only in mode AUTO available:<br/>l - LEAK test<br/>l - LEAK test<br/>l - LEAK test<br/>l - LEAK to CTRL mode (like pressing "LEAK" key)<br/>v - VENT (venting of the complete system<br/>Only in mode AUTO available:<br/>l - LEAK to CTRL mode (like pressing "LEAK" key)<br/>v - VENT (venting of the complete system<br/>Only in mode AUTO available:<br/>l - LEAK to CTRL mode (like pressing "LEAK" key)<br/>v - VENT (venting of the complete system<br/>Only in mode AUTO available:<br/>l - LEAK to CTRL mode (like pressing "LEAK" key)<br/>v - VENT (venting of the complete system<br/>Only in mode AUTO available:<br/>l - LEAK to CTRL mode (like pressing "LEAK" key)<br/>v - VENT (venting of the complete system<br/>DI = LEAK to CTRL mode (like pressing "LEAK" key)<br/>v - VENT (venting of the complete system<br/>DI = LEAK to CTRL mode (like pressing "LEAK" key)<br/>v - VENT (venting of the complete system<br/>DI = LEAK to CTRL mode (like pressing "LEAK" key)<br/>v - VENT (venting of the complete system<br/>- LEAK test<br/>- LEAK test<br/>- LEAK</cr>                                                                                                    | :sfu <03> <cr></cr>                              | Flow rate unit<br>0<br>1<br>2<br>3                                    | - m/s (meter per second)<br>- km/h (kilometer per hour)<br>- fpm (feet per minute)<br>- mph (miles per hour)                                               |      |
| : svu <03> <cr> Velocity unit 0 - m<sup>3</sup>/h 1 - 1/s 2 - 1/min 3 - cfm  : ssl <d, e=""><cr> System language d - German e - English  Operating mode of the LCC 100 device a - English  Operating mode of the LCC 100 device a - mode AUTO c - mode CTRL m - mode Measure/MESS  Only in modes CTRL and Measure/MESS  Only in modes CTRL and Measure/MESS available: z - ZERO  Only in mode CTRL available: l - LEAK test l - back to CTRL mode (like pressing "LEAK" key) v - VENT (venting of the complete system  Only in mode AUTO available: s</cr></d,></cr>                                                                                                    | :smm <a,c,f,m,v><cr></cr></a,c,f,m,v>            | Set working mor<br>a<br>c<br>f<br>m<br>v                              | de of the LCC 100 device<br>- Automatic mode (AUTO)<br>- Control mode (CTRL)<br>- Flow rate measurement<br>- Measure mode (MEAS)<br>- Velocity measurement |      |
| :ssl <d, e=""><cr> System language<br/>d  - German<br/>e  - English  Operating mode of the LCC 100 device<br/>a  - mode AUTO<br/>c  - mode CTRL<br/>m  - mode Measure/MESS  Only in modes CTRL and Measure/MESS available:<br/>z  - ZERO  Only in mode CTRL available:<br/>l  - LEAK test<br/>l  - LEAK test<br/>l  - LEAK t</cr></d,> | :svu <03> <cr></cr>                              | Velocity unit<br>0<br>1<br>2<br>3                                     | - m³/h<br>- l/s<br>- l/min<br>- cfm                                                                                                    |      |
| <pre>Swm<br/><a,c,m,z,l.v,s><cr> Operating mode of the LCC 100 device</cr></a,c,m,z,l.v,s></pre>                                                                                                    | :ssl <d,e><cr></cr></d,e>                        | System language<br>d<br>e                                             | e<br>- German<br>- English                                                                                                    |      |
| Only in mode CTRL available:<br>I - LEAK test<br>I - back to CTRL mode (like pressing "LEAK" key)<br>v - VENT (venting of the complete system<br>Only in mode AUTO available:<br>S -                                                                                                    | :swm<br><a,c,m,z,l.v,s><cr></cr></a,c,m,z,l.v,s> | Operating mode<br>a<br>c<br>m<br>Only in modes C<br>z                 | e of the LCC 100 device<br>- mode AUTO<br>- mode CTRL<br>- mode Measure/MESS<br>CTRL and Measure/MESS available:<br>- ZERO                                 |      |
| Only in mode AUTO available:<br>s -                                                                                                    |                                                  | Only in mode C<br>l<br>l<br>v                                         | TRL available:<br>- LEAK test<br>- back to CTRL mode (like pressing "LEAK" key)<br>- VENT (venting of the complete system                                  | )    |
|                                                                                                    |                                                  | Only in mode Al                                                       | UTO available:<br>-                                                                                                    |      |

Druck-Controller LCC 100 Pressure Controller LCC 100

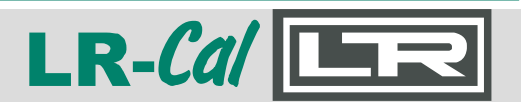

| :szi <160> <cr></cr> | Zero setting interval<br>160 - Time in minute | S |
|----------------------|-----------------------------------------------|---|
| :szm <0,1> <cr></cr> | Zeroing during quit of the menu               |   |

1

- On

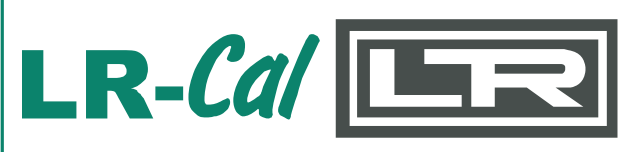

DRUCK & TEMPERATUR Leitenberger GmbH Bahnhofstr. 33 D-72138 Kirchentellinsfurt / GERMANY

Tel.: +49 (0) 7121-90920-0 Fax: +49 (0) 7121-90920-99 E-Mail aus Deutschland: DT-Info@Leitenberger.de E-Mail aus anderen Ländern / **E-Mail from outside of Germany: DT-Export@Leitenberger.de** Internet: www.druck-temperatur.de